# Armoire de manœuvre pour ascenseurs **PLAYBOARD R2**

0.0

8 M E

# PITAGOR

Sistema elettrico completo

# **Notice d'utilisation**

Vers. 2.4 - Français

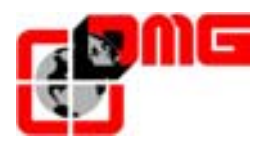

#### Validation

| Ecrit par:      | Pierluigi Palumbo, Paolo Vagnoni; Gabriele Laporta | 13/04/04 |
|-----------------|----------------------------------------------------|----------|
| Vérifié par da: | Emanuele Emiliani, Claude Baunaud                  | 12/05/04 |
| Approuvé par:   | Nicandro Gagliardi                                 |          |

## Modifications

| Changements               | Référence |
|---------------------------|-----------|
| Révision générale         | Vers. 2.1 |
| Instructions Installation | Vers. 2.2 |
| Nouvelles images          | Vers. 2.3 |
| Mis à jour selon Ascentec | Vers. 2.4 |
|                           |           |

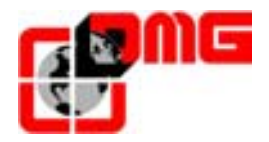

### Indice

| 1.    | Description de l'armoire modulaire Playboard    | 4  |
|-------|-------------------------------------------------|----|
| 1.1   | Caractéristiques techniques principales         | 4  |
| 1.2   | Fonctionnalités principales                     | 4  |
| 1.3   | Voyants                                         | 4  |
| 1.4   | Entrées et sorties de l'armoire de manœuvre     | 5  |
| 1.5   | Descriptif des cartes                           | 6  |
| 1.5.1 | Carte mère PBM2 (version R2)                    | 6  |
| 1.5.2 | Carte Sécurités (SEC)                           | 7  |
| 1.5.3 | Carte Porte (DOMA / DOMB)                       | 9  |
| 1.5.4 | Carte Lumière ou Lumière et Came (LUX / CAME )  | 9  |
| 1.5.5 | Carte interface avec bornes à vis (INT)         | 10 |
| 2.    | Guide d'Installation Rapide                     | 11 |
| 2.1   | Installation de l'armoire en salle machinerie   | 11 |
| 2.2   | Branchements de base et Marche Provisoire       | 12 |
| 2.3   | Branchement définitif                           | 14 |
| 2.4   | Protections contre les parasites                | 15 |
| 2.5   | Protections des circuits (pistes et composants) | 15 |
| 3.    | Modification des paramètres                     | 16 |
| 3.1   | Utilisation du module Scenic                    | 16 |
| 3.2   | Navigation                                      | 16 |
| 3.3   | Menus                                           | 17 |
| 3.3.1 | Menu "Etat du systeme"                          | 18 |
| 3.3.Z | Menu Defauts                                    |    |
| 3.3.3 | Menu "Configuration"                            | 20 |
| 3.3.4 | Menu "Enregistremente de peremètree"            | ZJ |
| 336   | Menu "Exploitation"                             |    |
| 337   | Menu "Horloge"                                  |    |
| 5.5.7 | Mend Honoge                                     |    |
| 4.    | Analyses t Remèdes                              | 36 |
| 5.    | ANNEXE A                                        | 41 |
| 5.1   | Vocabulaire                                     | 41 |
| 5.2   | Capteur de comptage: FAI / FAS                  | 41 |
| 5.3   | Capteurs de ralentissement : AGH / AGB          | 41 |
| 5.4   | Top de ralentissements (occurrences)            | 42 |
| 5.4.1 | Occurrence 5                                    | 42 |
| 5.4.2 | Occurrence 3                                    | 43 |
| 5.4.3 | Occurrence 2                                    |    |
| 5.4.4 | Niveau Court                                    | 45 |

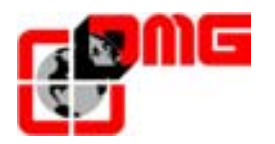

#### 1. Description de l'armoire modulaire Playboard

L'armoire de manœuvre *Playboard R2* est fondé sur la technologie électronique modulaire conçu par DMG Spa qui permet de modifier rapidement le contenu des composants de l'armoire selon les caractéristiques de l'installation.

Cette Notice d'utilisation presente à les configurations de l'armoire *Playboard R2* en 2 vitesses, Hydraulique et avec variation de fréquence.

L'armoire *Playboard R2* est disponible en version traditionnelle Borne à vis ou en version precâblé système *Pitagora*.

#### 1.1 Caractéristiques techniques principales

- 1/2 Vitesses, Hydraulique direct, Hydraulique Etoile triangle, Softstart
- Variation de fréquence boucle ouverte ou fermé
- Vitesse jusqu'à 1,6 m/s
- Alimentation 220 ÷ 415V
- Puissance 18 A ÷ 40 A
- Blocage à collective complète
- Simplex à Quadruplex
- Liaison traditionnelle ou precâblé PITAGORA
- De 2 à 14 niveaux (avec precâblage Pitagora), à 16 niveaux avec bornes à vis
- Chaîne de sécurités 48 ÷ 230 V AC/DC (Contrôle en 4 points)
- Batterie 12V, 6,5Ah avec chargeur de batterie
- Portes manuelles, automatiques, réglées, autonomes

#### 1.2 Fonctionnalités principales

- Isonivelage porte fermée ou ouverte
- Ouverture anticipé des portes
- Manœuvre pompiers, priorité cabine, hors service
- Norme 511
- Contrôle complet, surcharge, sonde thermique, relais de phases
- Entrées pour contacts détection incendie (U36)
- Gestion de l'électro-came
- Eclairage cabine permanent ou temporisé
- Contrôle du contact cellule normalement ouvert ou normalement fermé (version bornes à vis)
- Réglage décalage à chaque niveau
- Double accès
- Contrôle à distance du système par ligne téléphonique

#### 1.3 Voyants

- Sortie sérielle pour afficheurs (programmation des chiffres et lettres pour chaque palier)
- Voyants occupé/réservation fixes ou clignotants
- Fonctionnement et signalisation de hors service
- Gestion gong cabine et palier avec information distincte suivant sens de déplacement
- Gestion des flèches de sens cabine et palier et prochaine direction au paliers
- Voyant Alarme aux paliers (Loi 13)
- Outil de paramétrage convivial muni d'un afficheur LCD et d'un clavier 6 touches,
- Visualisation des derniers 60 défauts
- Gestion de plus de 40 différentes typologies des défauts

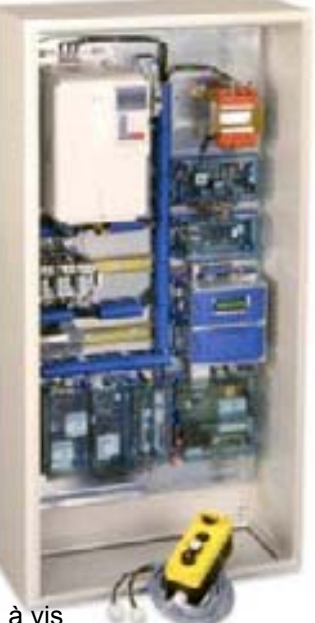

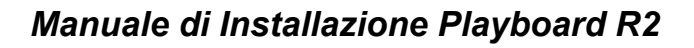

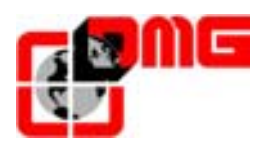

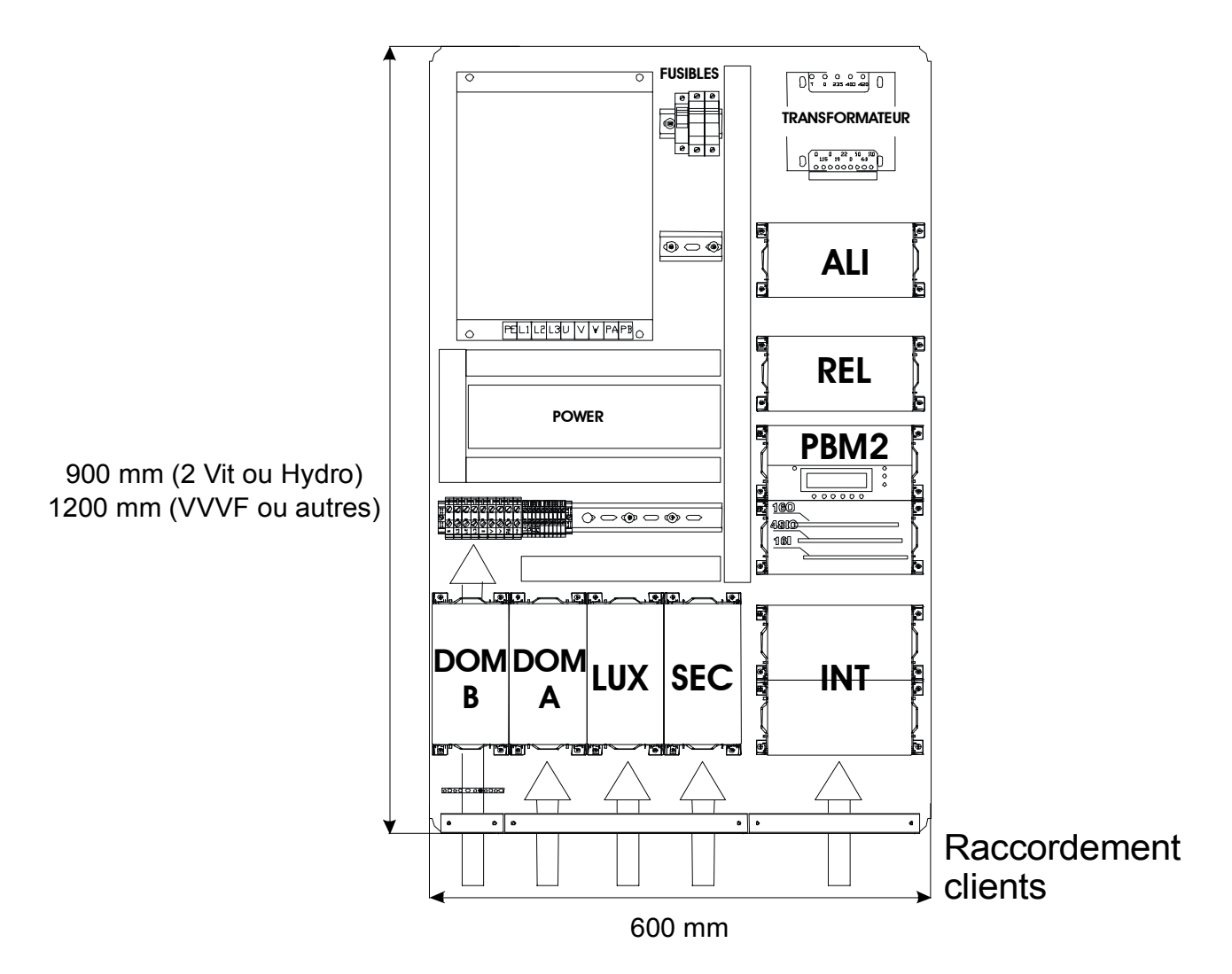

#### 1.4 Entrées et sorties de l'armoire de manœuvre

| Carte | Désignation                                                                                 |
|-------|---------------------------------------------------------------------------------------------|
| ALI   | Carte alimentation - 12Vdc secourue - 24Vdc - Frein ou vannes - Frein de porte              |
| DOMA  | Carte commande du moteur de porte accès A                                                   |
| DOMB  | Carte commande du moteur de porte accès B (option)                                          |
| INT   | Carte interface pour raccordement des informations de commande cabine, palier et machinerie |
| LUX   | Carte commande lumière cabine et électro-came                                               |
| PBM2  | Carte mère PLAYBOARD                                                                        |
| POWER | Câblage de la puissance pour la commande moteur                                             |
| REL   | Carte puissance pour la commande des contacteurs du module POWER                            |
| SEC   | Carte de raccordement de la chaîne de sécurité                                              |

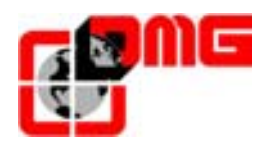

#### **1.5 Descriptif des cartes**

#### 1.5.1 Carte mère PBM2 (version R2)

La Carte mère contient le Software du fonctionnement de l'armoire de manœuvre modulaire Playboard R2. L'outil SCENIC intégré, utilisable avec 6 touches et un écran LCD, permet de visualiser et de modifier tous les paramètres de configuration de l'installation et de visualiser les défauts et l'état des entrées et sorties de la carte mère.

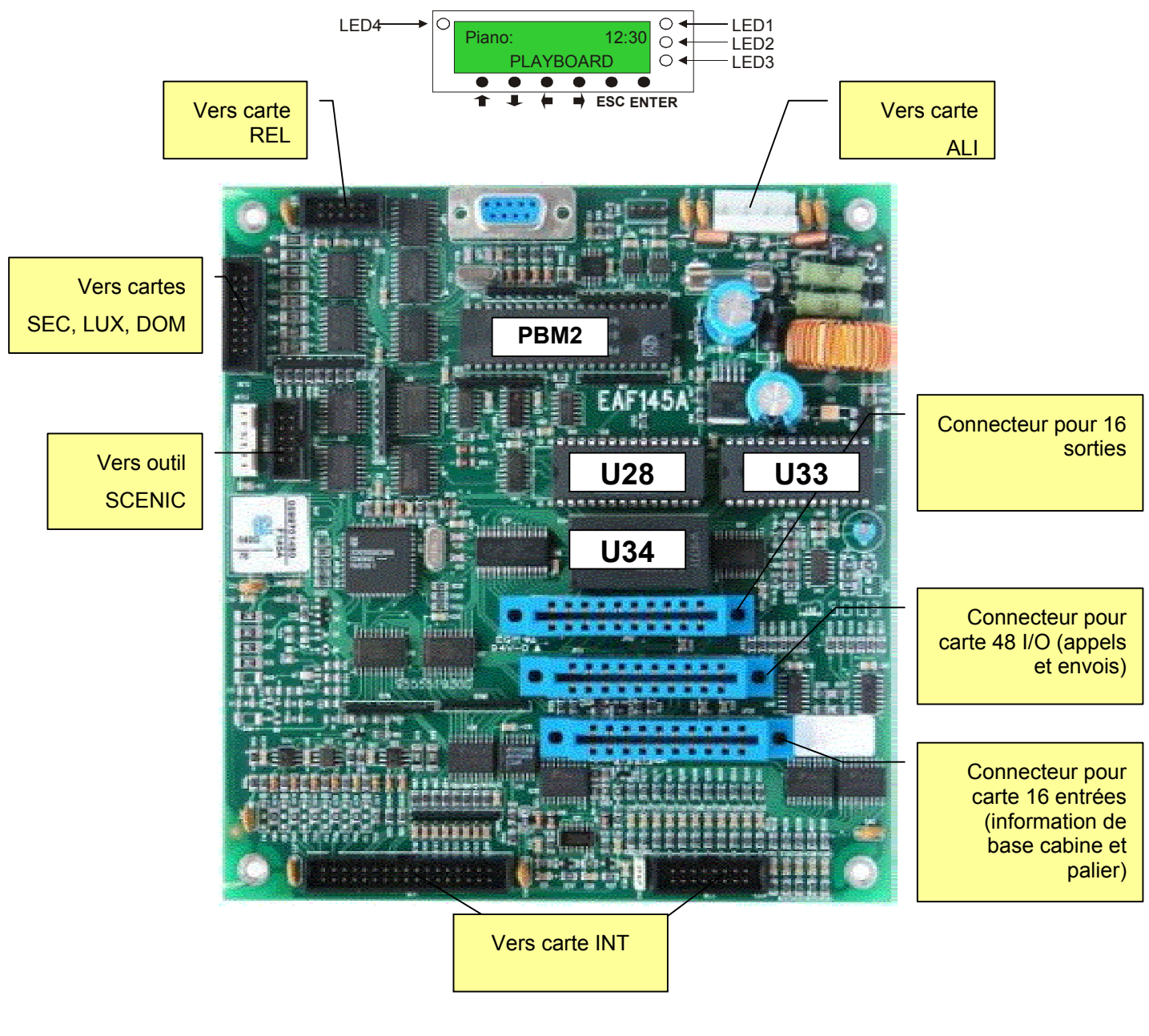

- U28: Mémoire Programme ascenseur
- **U33:** Mémoire Programme message
- PBM2: Micro processeur
- JP22: Connections outil SCENIC (visualisation et paramétrage)

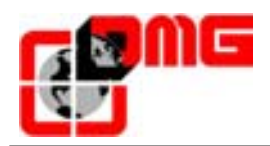

#### 1.5.2 Carte Sécurités (SEC)

La carte Sécurités assure la liaison des composants de sécurité de l'installation:

- Circuit sécurités gaine
- Circuit sécurités machinerie
- Circuit sécurités cabine

Les circuits de sécurités sont branchés à cette carte selon la description suivante:

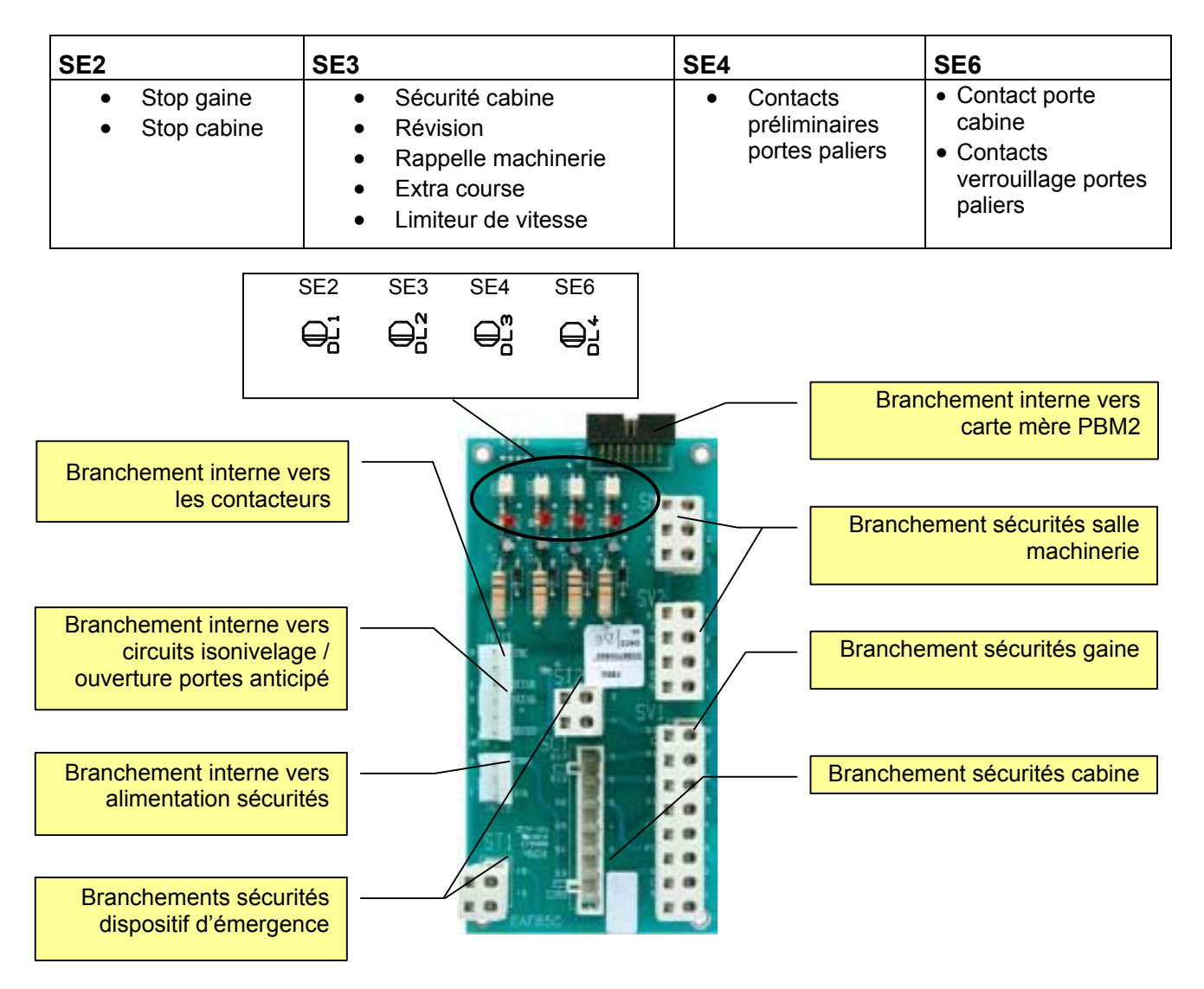

Sur la carte Sécurité sont présents tous les branchements du circuits des sécurités et aussi un circuit "optoisolé" branché à la carte mère pour le contrôle – en 4 points différents - de l'état de la chaîne sécurité.

Les 4 led présentes sur la carte permettent à l'installateur de vérifier rapidement l'état du circuit des sécurités. La carte est réalisé et certifié selon la Norme EN81 (1999).

Pour plus de renseignements concernant les branchements, consulter le schéma électrique (page suivante).

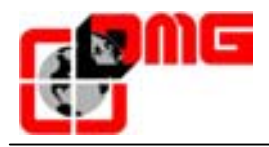

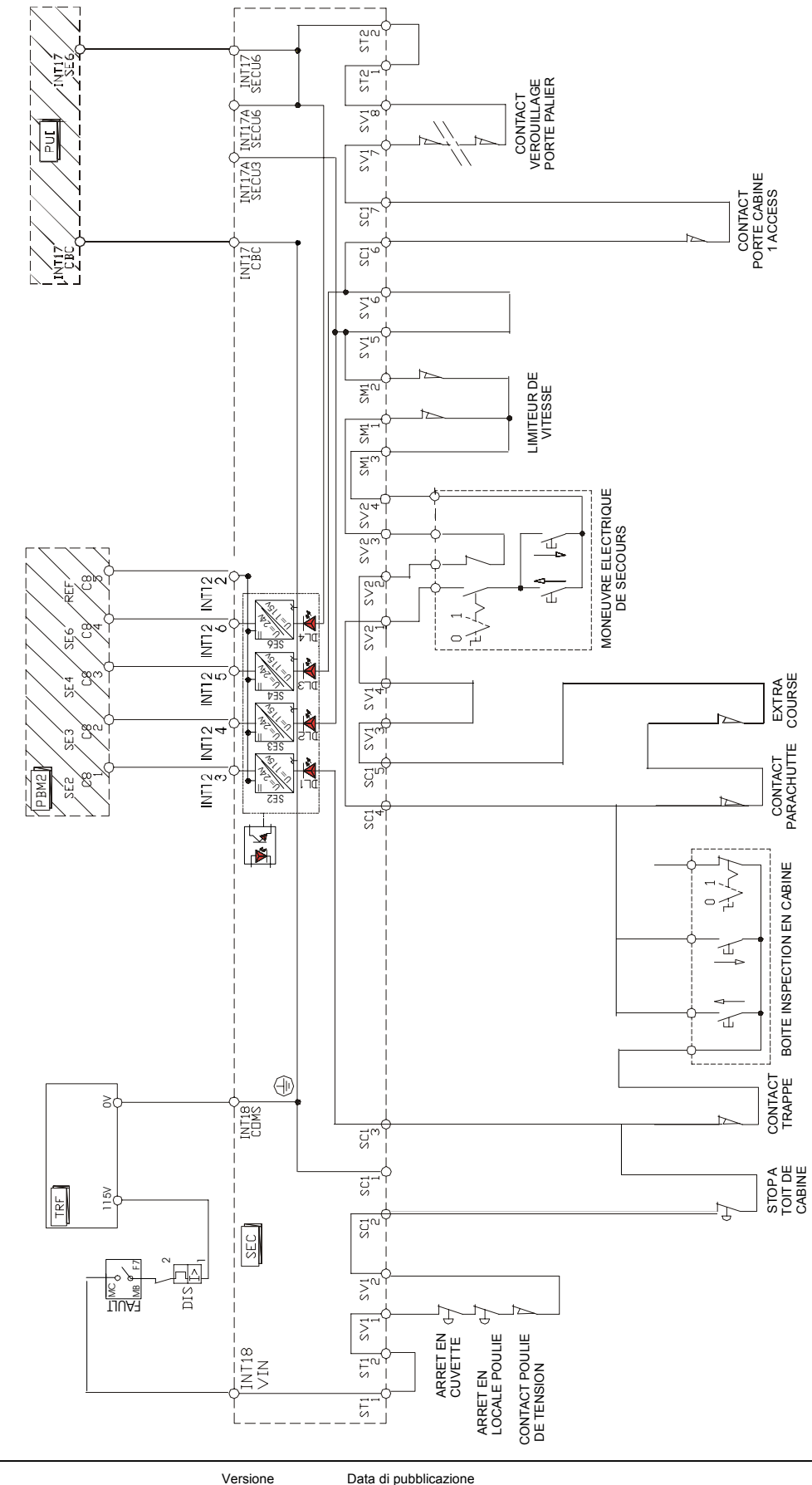

Fig 1.1 – Schéma branchement sécurités de l'installation

Identificativo file 93010025.FR\_\_Q\_playboard-R2\_040517-0\_FR\_\_ed.2.doc

2.4

17/05/04

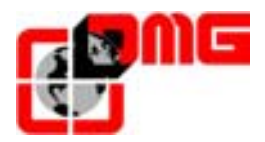

#### 1.5.3 Carte Porte (DOMA / DOMB)

La Carte Porte gère le fonctionnement de l'opérateur de porte. Selon le modèle des portes, il existent 2 cartes porte pour *Portes Régulées* ou *Autonomes* et pour *Porte Automatiques* :

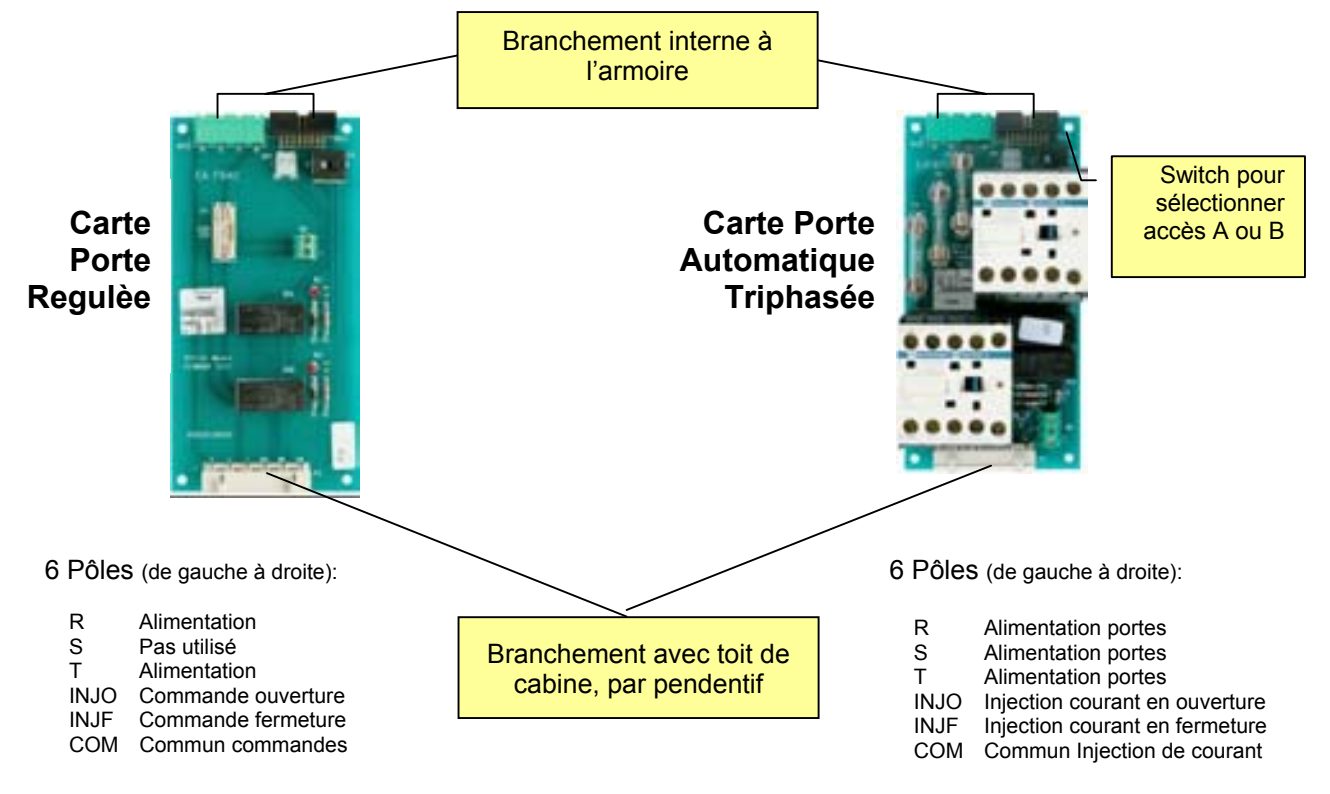

#### 1.5.4 Carte Lumière ou Lumière et Came (LUX / CAME )

La carte Lumière/Lumière + Came gère la lumière en cabine (fixe ou temporisé) et l'alimentation de la came.

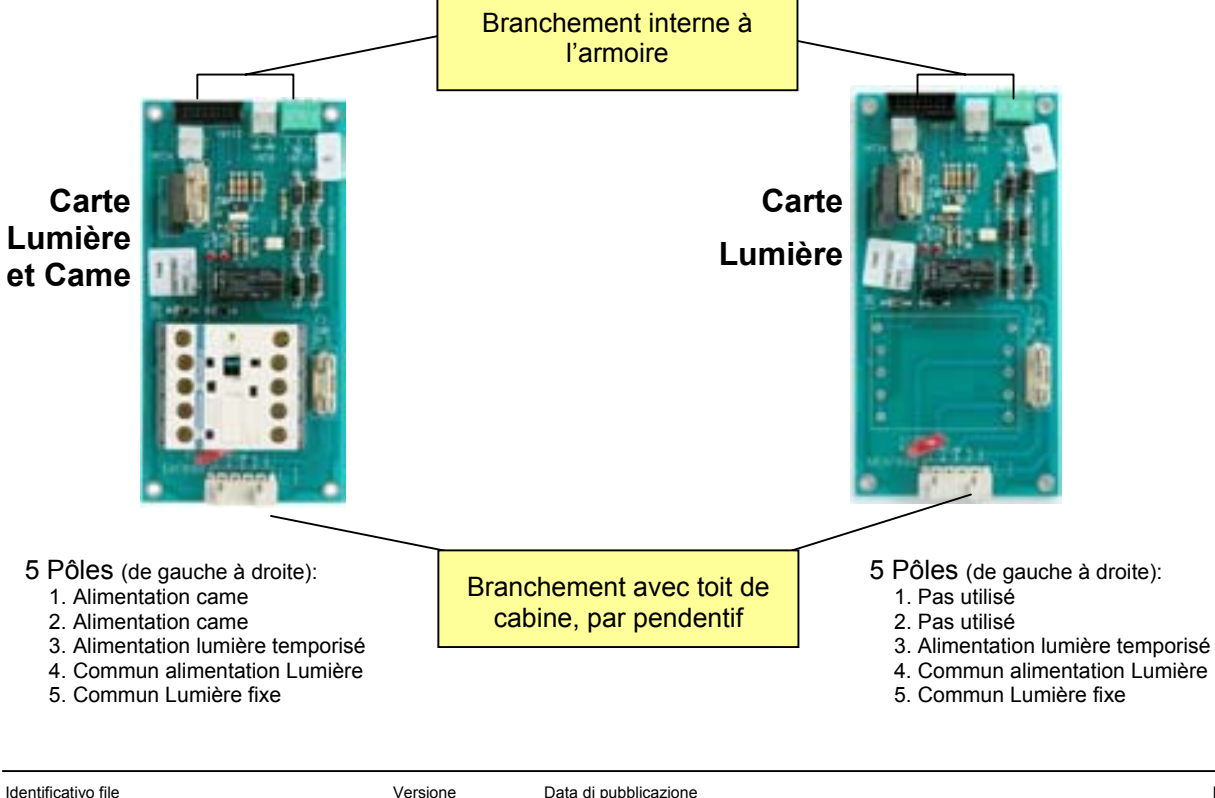

2.4

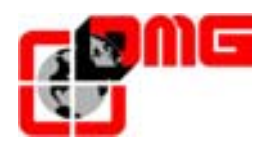

#### 1.5.5 Carte interface avec bornes à vis (INT)

La Carte interface gère l'interaction avec les boites et Afficheurs des étages et de la cabine. Disponible dans les versions avec bornes à vis (8 et 16 niveaux) ou avec connecteurs pour branchement avec Système PITAGORA (8 ou 14 étages).

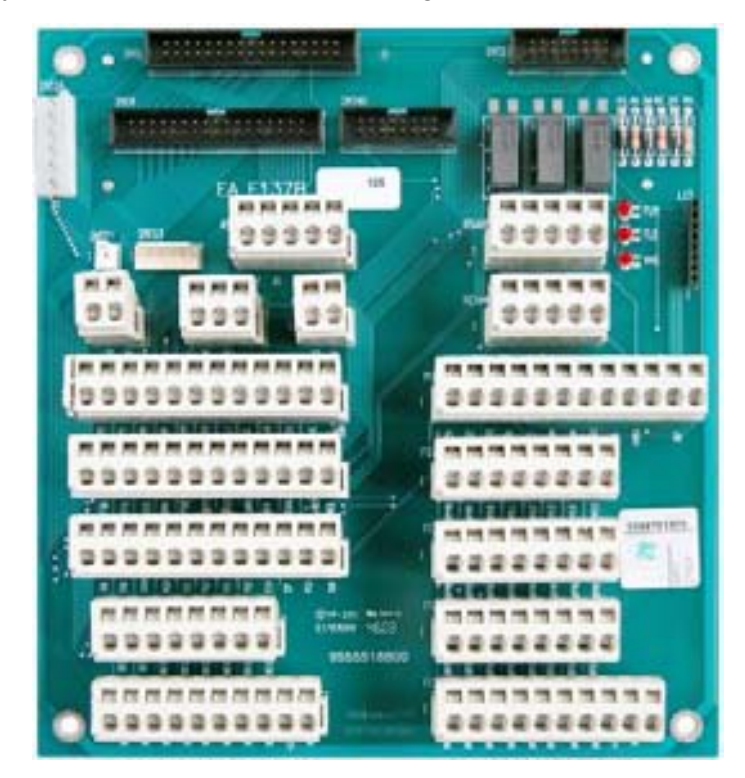

| Connecteur | Désignation                                                                           |
|------------|---------------------------------------------------------------------------------------|
| RS422      | Branchement série Toit de cabine                                                      |
| RS485      | Branchement série Multiplex                                                           |
| FCO        | Fin de course Oleo                                                                    |
| FLE        | Flèches de direction                                                                  |
| MTH        | Sonde thermique du moteur                                                             |
| REVMR      | Révision Salle machinerie                                                             |
| L13        | Connecteur carte Loi 13                                                               |
| DS3        | Autres (flèches, gong, afficheur série, lumière de sec, alarme, voyant alarme reçue,) |
| M1         | Voyant Loi 13, Manœuvre pompier, Clé et voyant Hors Service, Complet                  |
| DS2        | Fin de course portes, cellule, Révision, Fermeture / ouverture portes                 |
| FC4        | Appels par niveaux, monté, de 8 à 15 étages                                           |
| DS1        | Captures de position                                                                  |
| FC3        | Appels par niveaux, monté, de 0 à 7 étages                                            |
| CC2        | Appels par cabine de 8 à 15 étages                                                    |
| FC2        | Appels par niveaux, descente, de 8 à 15 étages                                        |
| CC1        | Appels par cabine de 0 à 7 étages                                                     |
| FC1        | Appels par niveaux, descente, de 0 à 7 étages                                         |

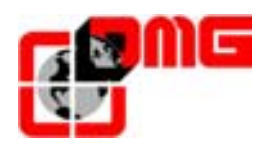

### 2. Guide d'Installation Rapide

Pour mettre en marche la première fois l'armoire *Playboard*, suivre les instructions suivantes:

#### 2.1 Installation de l'armoire en salle machinerie

L'armoire modulaire Playboard est composé par une platine ①, sur la quelle sont fixé tous les composants électriques, et d'un coffret ②.

Pour installer l'armoire, est nécessaire:

- Fixer la partie métallique au mur ③
- Fixer la platine
- Câbler l'armoire
- Fixer le coffret sur la platine câblé

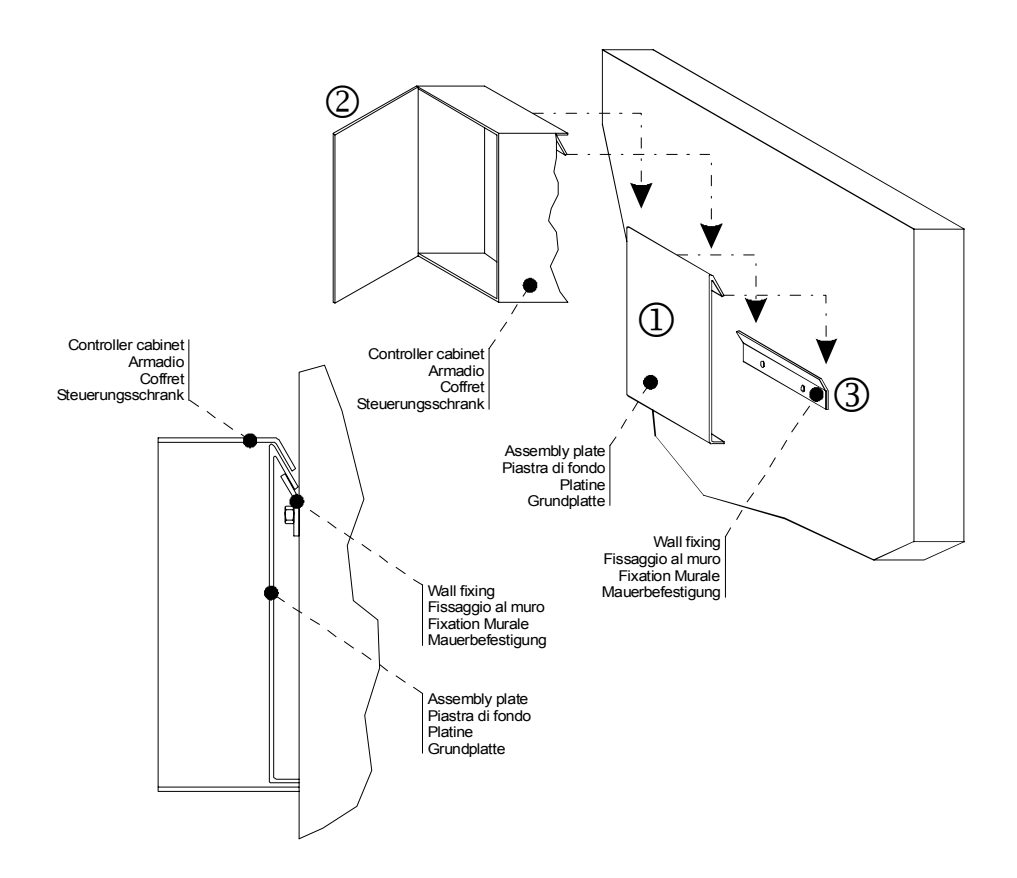

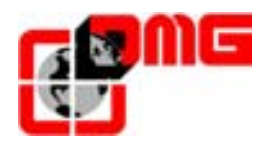

#### 2.2 Branchements de base et Marche Provisoire

Pour faire déplacer la cabine en marche provisoire, suivre les étapes suivantes:

- 1. Suivre le schéma dans la page suivante et<sup>1</sup>, brancher:
  - L'alimentation du Réseau
  - Le moteur
  - Le frein / centale
  - La sonde thermique
  - La boite de manutention provisoire (brancher aux connecteurs de la carte INT et SEC comme dans la figure)
- 2. Alimenter l'armoire
- 3. Vérifier que la langue soit la correcte, autrement la modifier activant les touches du *Scénic* selon les instructions suivantes:
  - Du menu principal appuyer sur [ENTER]
  - Appuyer sur la touche 🕇 pour accéder au Menu Langue
  - Choisir la langue désirée:

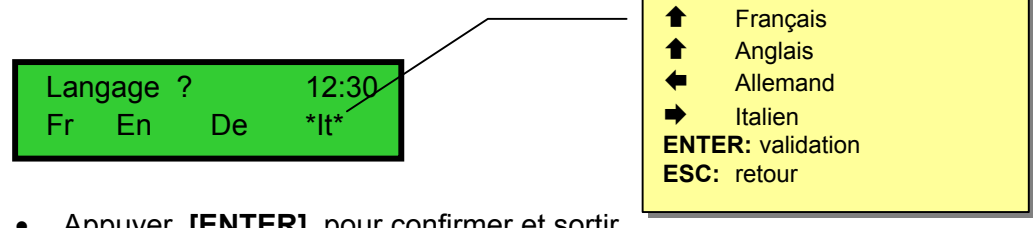

- Appuyer [ENTER] pour confirmer et sortir
- 4. Régler la Marche provisoire utilisant l'outil SCENIC selon les étapes suivantes :
  - Sur l'afficheur de la carte mère apparaissait :

Versione

2.4

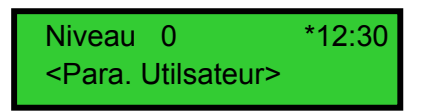

• Appuyer 2 fois **[ENTER]** pour entrer dans l'option « Marche provisoire ». L'afficheur montrera :

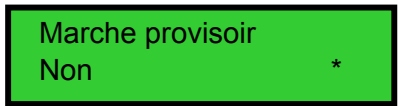

- Appuyer ➡ pour sélectionner "Oui" et appuyer [ENTER] pour confirmer:
- 5. Couper l'alimentation pour faire marcher l'installation en manœuvre provisoire

<sup>&</sup>lt;sup>1</sup> Le schéma présente les connexions typhiques pour les installations hydraulique (direct ou étoile/triangle) et électriques (2 vitesses et avec Variateur de fréquence), ce dernières munis de frein monophasé. Pour des configurations différentes, voir le schéma électrique fourni avec l'armoire.

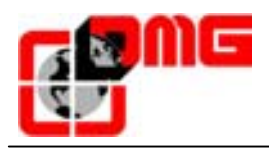

#### Manuale di Installazione Playboard R2

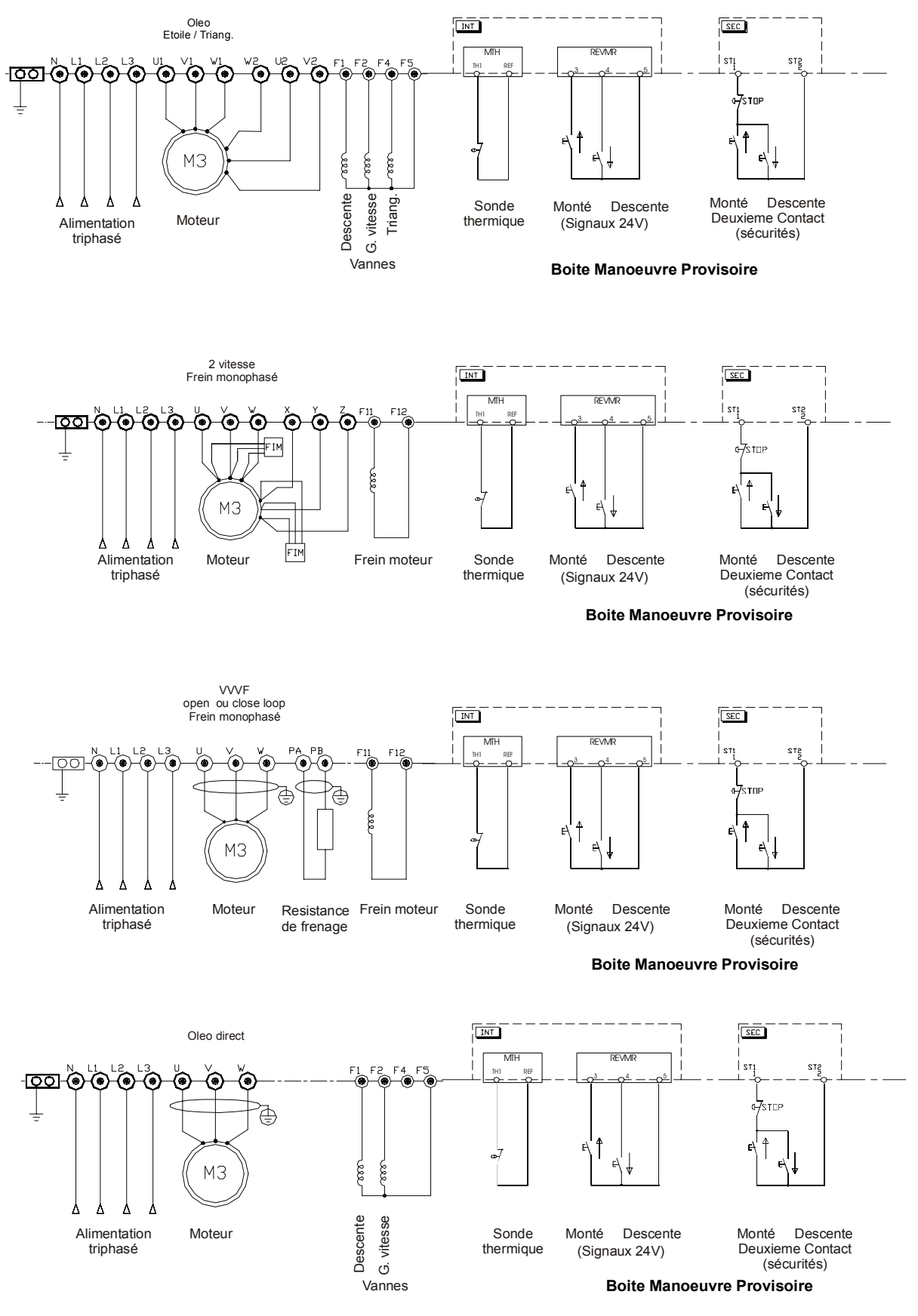

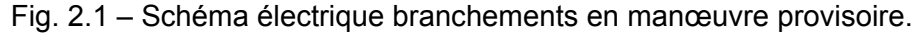

2.4

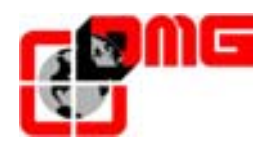

#### 2.3 Branchement définitif

Pour brancher l'armoire en manière définitive, débrancher la boite de manœuvre provisoire et faire les branchements suivantes:

- Pour armoires avec câblage Pitagora, suivre la Notice d'utilisation Pitagora;
- Pour armoires avec câblage traditionnel avec bornes à vis, suivre les schémas électriques fournis avec l'armoire et avec les références suivantes:

| Composant du système                                                                      | Documentation                   | Page                    |  |
|-------------------------------------------------------------------------------------------|---------------------------------|-------------------------|--|
| Boite rappel machinerie (manœuvre                                                         | Schéma électrique sécurités     | Page 6 connecteur SV2   |  |
| d'émergence)                                                                              | Schéma électrique signaux       | Page 9 connecteur REVMR |  |
| Sécurités machinerie                                                                      | Schéma électrique sécurités     | Page 6 connecteur SM1   |  |
|                                                                                           | Schéma électrique sécurités     | Page 6 connecteur SC1   |  |
| Boite inspection toit de cabine                                                           | Schéma électrique signaux       |                         |  |
|                                                                                           | Notice utilisation Playboard R2 | Page 7                  |  |
|                                                                                           | Schéma électrique sécurités     | Page 6 connecteur SC1   |  |
| Interrupteurs de position FAI/FAS                                                         | Notice utilisation Playboard R2 | Allegato A              |  |
| 2 impulseurs NF et aimants ou 1 interrupteurs                                             | Schéma électrique signaux       | Page 7 connecteur DS1   |  |
| paliers /ralentissement /fermeture                                                        | Schéma électrique               | Page 3                  |  |
| Interrupteurs de position AGB/AGH                                                         | Notice utilisation Playboard R2 | Annexe A                |  |
| 2 bistables et aimants ou 2 interrupteurs                                                 | Schéma électrique signaux       | Page 7 connecteur DS1   |  |
| corse en inspection / limite course en grande vitesse                                     | Schéma électrique               | Page 3                  |  |
| Interrupteurs de position CIA/CIB                                                         |                                 |                         |  |
| 2 impulseurs NO et aimants pour isonivelage avec<br>portes ouvertes ou ouverture anticipé | Schéma électrique               | Page 12                 |  |
| Interrupteurs de position Zone de Porte                                                   |                                 |                         |  |
| 1 impulseur NO qui utilise mêmes aimants du<br>isonivelage                                | Schéma électrique               | Page 7                  |  |
| Operatore Porte                                                                           | Notice utilisation Playboard R2 | Page 9                  |  |
| collegamento dell'alimentazione ,dei comandi ,dei<br>fine corsa e fotocellula             | Schéma électrique               | Page 10                 |  |
|                                                                                           | Notice utilisation Playboard R2 | Page 9                  |  |
|                                                                                           | Schéma électrique               | Page 5                  |  |
| Boite boutons cabine et palier                                                            | Schéma électrique               | Page 8 e 9              |  |
|                                                                                           | Notice utilisation Playboard R2 | Page 9                  |  |
| Securites gaine                                                                           | Schéma électrique               | Page 6 connecteur SV1   |  |

# ATTENTION: Avant la mise en route définitive, n'oubliez pas d'enlever les différents ponts (Shunt) effectués lors du fonctionnement en marche provisoire.

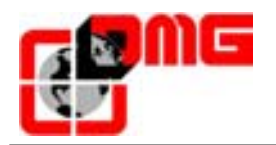

#### 2.4 Protections contre les parasites

Toutes les précautions de protection, d'antiparasitage, de détrompage et de repérage ont été prises au niveau des différentes cartes. Il

est néanmoins recommandé de respecter les règles suivantes:

- relier toutes les masses métalliques à la terre,
- raccorder tous les conducteurs inutilisés à la terre (côté armoire uniquement),
- raccorder tous les filtres antiparasites le plus près possible des organes à dépolluer (et non sur le bornier de l'armoire),
- utiliser des pendentifs différents pour le 24V (cf. 2.2.3.).
- Les autres tensions 48V, 110V, 220V et 380V peuvent être mélangées.

#### 2.5 Protections des circuits (pistes et composants)

Toutes les précautions de détrempage et de repérage ont été prises mais néanmoins recommandé :

- Respecter le calibre des fusibles montés sur les différentes cartes
- Utiliser des cellules de porte alimentées en 24V (plutôt qu'en 220V) pour éviter le côtoiement du contact en 24V avec une autre tension.

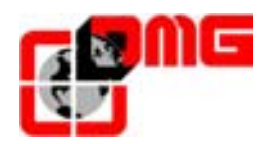

#### 3. Modification des paramètres

#### 3.1 Utilisation du module Scenic

Le module *Scenic* permet la visualisation et le modification des principaux paramètres du système gères par l'armoire Playboard. Le module est composé par un afficheur LCD et 6 touches et 4 Leds:

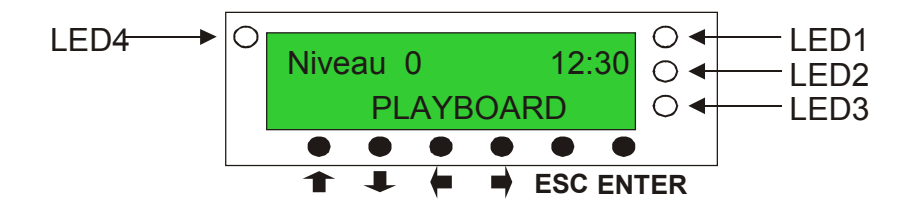

| Symbole  | Code   | Désignation                                                                                               |
|----------|--------|----------------------------------------------------------------------------------------------------|
| <b>↑</b> | HAUT   | Défilement croissant des menus et sous-menus                                                              |
| Ŧ        | BAS    | Défilement décroissant des menus et sous-menus                                                            |
| ⇒        | GAUCHE | Modification des valeurs                                                                                  |
| +        | DROITE | Modification des valeurs                                                                                  |
| ESC      |        | <ul> <li>Retour au menu précédent</li> <li>Annulation d'une saisie</li> </ul>                             |
| ENTER    |        | <ul> <li>Validation du menu pour passer à un sous-menu</li> <li>Validation d'une valeur saisie</li> </ul> |
| LED 1    | allumé | Visualisation de l'entrée FAS                                                                             |
| LED 2    | allumé | Visualisation de l'entrée FAI                                                                             |
| LED 3    | allumé | Fixe si chaîne de sécurités établies,<br>Clignotante si chaîne de sécurité ouverte                        |
| LED 4    | allumé | Visualisation de la Zone de Porte secourue < capteur ZP >                                                 |

#### 3.2 Navigation

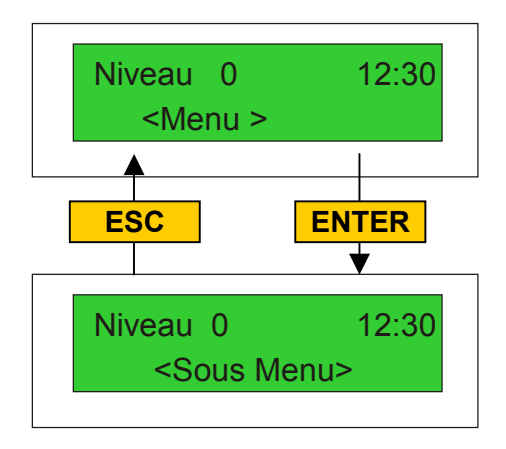

- La touche ENTER permet de entrer dans le menu visualisé sur l'écran
- La touche ESC permet de sortir du menu et de retourner au menu précédente (si on est pas dans un menu, en retourne au menu principale de contrôle de l'état du système)

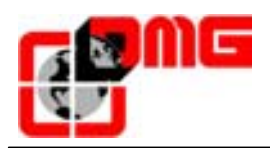

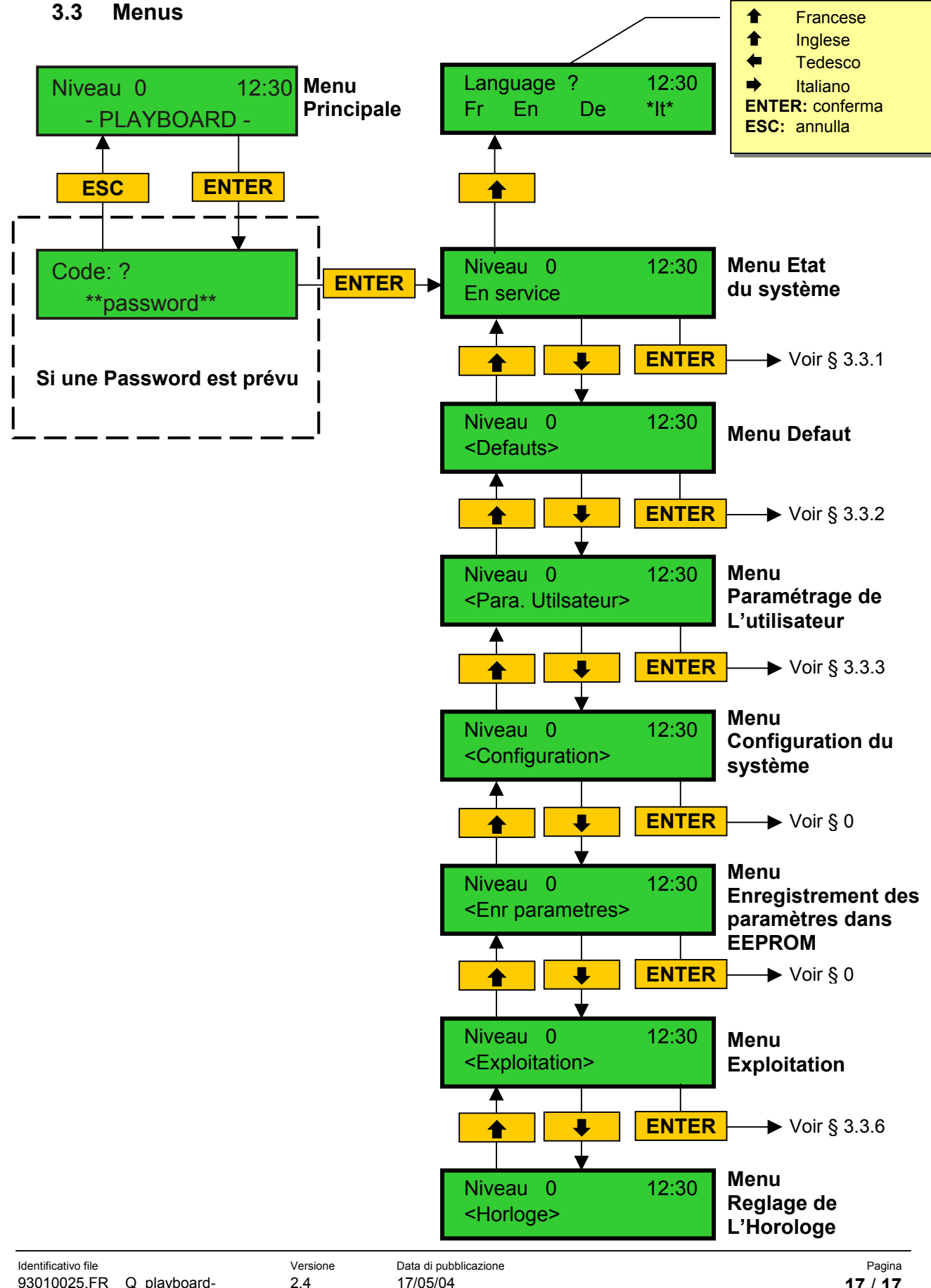

17/05/04

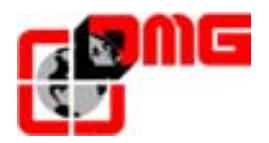

#### 3.3.1 Menu "Etat du système"

Le Menu montre l'état actuel de l'installation.

Les différentes états sont expliqué dans la table suivante:

| reau_0        | *12:30                                                             |
|---------------|--------------------------------------------------------------------|
| calage        |                                                                    |
|               |                                                                    |
|               |                                                                    |
|               | 1                                                                  |
| Etat          | Désignation                                                        |
| Recalage      | Le système est en train de faire un recalage                       |
| En service    | Le système est en service (fusionnement normale)                   |
| Révision      | Le système est en révision                                         |
| Marche Prov.  | Le système est en marche provisoire                                |
| Hors service  | Le système est hors service                                        |
| Liftier       | Le système marche en priorité cabine                               |
| Pompier       | Le système est en modalité Pompier (différentes possibilités)      |
| Marche montée | Le système marche vers le haut                                     |
| Marche desc.  | Le système marche vers le bas                                      |
| Isonivelage   | Le système est ferme au niveau et est e train de faire isonivelage |
| A l'arret     | Le système inique que le système est ferme                         |
| GV            | Le système marche en Grande Vitesse                                |
| PV            | Le système marche en Petite Vitesse                                |
| Porte fermée  | Le système a les portes complètement fermées                       |
| Porte ouverte | Le système a les portes ouvertes (ou sont en phase de se ouvrir)   |
| Complét       | La cabine est en plein charge                                      |
| Cellule A     | L'entré relatif à la cellule de l'accès A est active               |
| Cellule B     | L'entré relatif à la cellule de l'accès B est active               |
| Choc reov. A  | L'entré relatif au bouton Ouverture Porte de l'accès A est active  |
| Choc reov. B  | L'entré relatif au bouton Ouverture Porte de l'accès B est active  |
| Defaut actif  | Il y a au moins 1 erreur active                                    |

<u>Note:</u> la présence d'un astérisque signifie dénonce l'existence de défauts mémorisées (pas nécessairement actives). Le message qui apparaît est mis à jour chaque second.

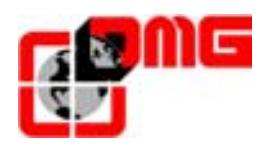

#### 3.3.2 Menu "Defauts"

Le Menu mémorise et montre les erreurs relevé sur l'installation.

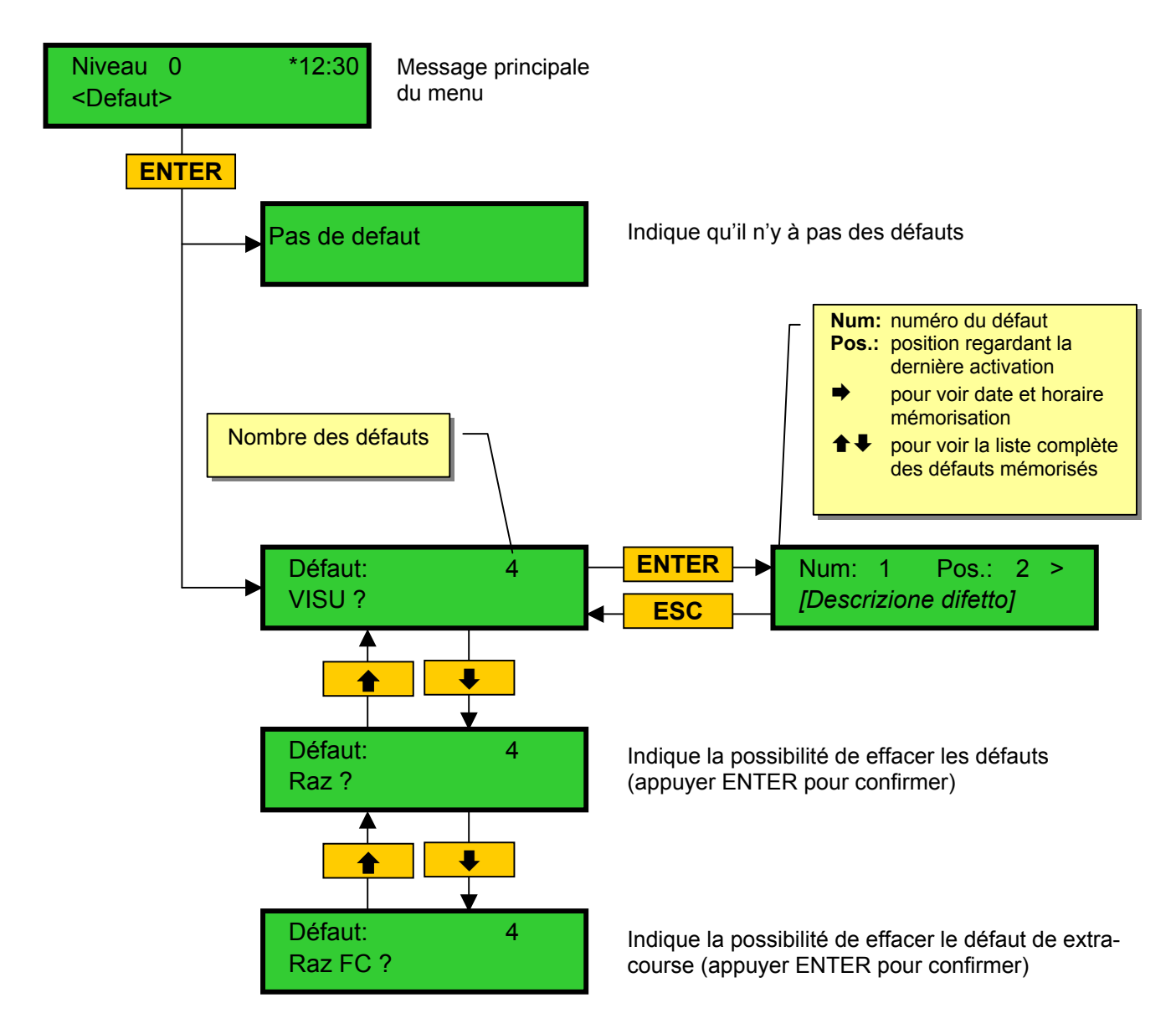

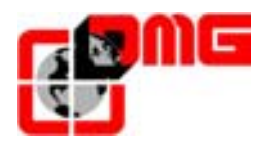

#### 3.3.3 Menu "Paramètres Utilisateur"

Le Menu "Para. Utilisateur" permet de modifier les paramètres du fonctionnement sans influencer la configuration de l'installation.

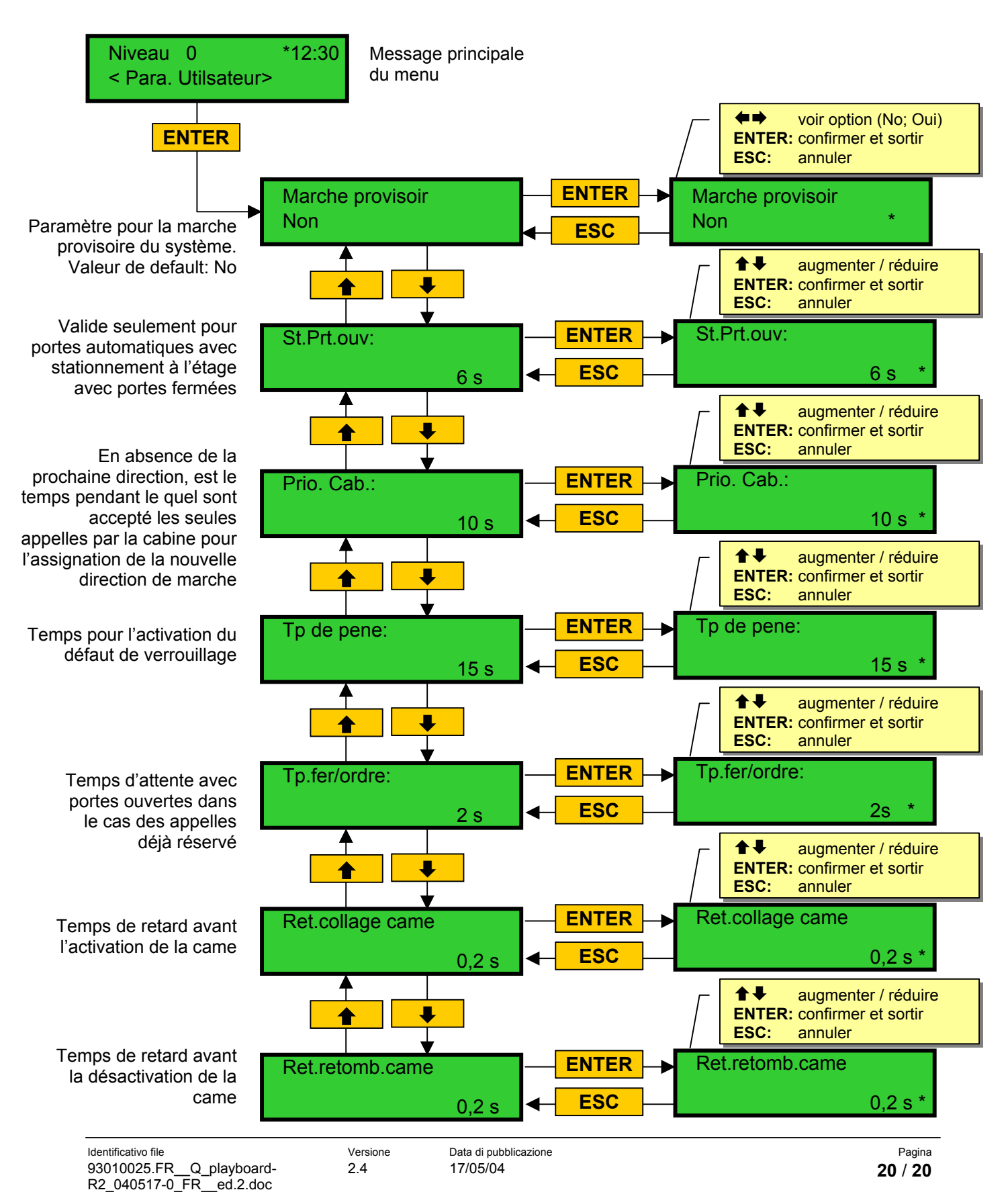

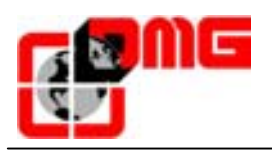

#### Manuale di Installazione Playboard R2

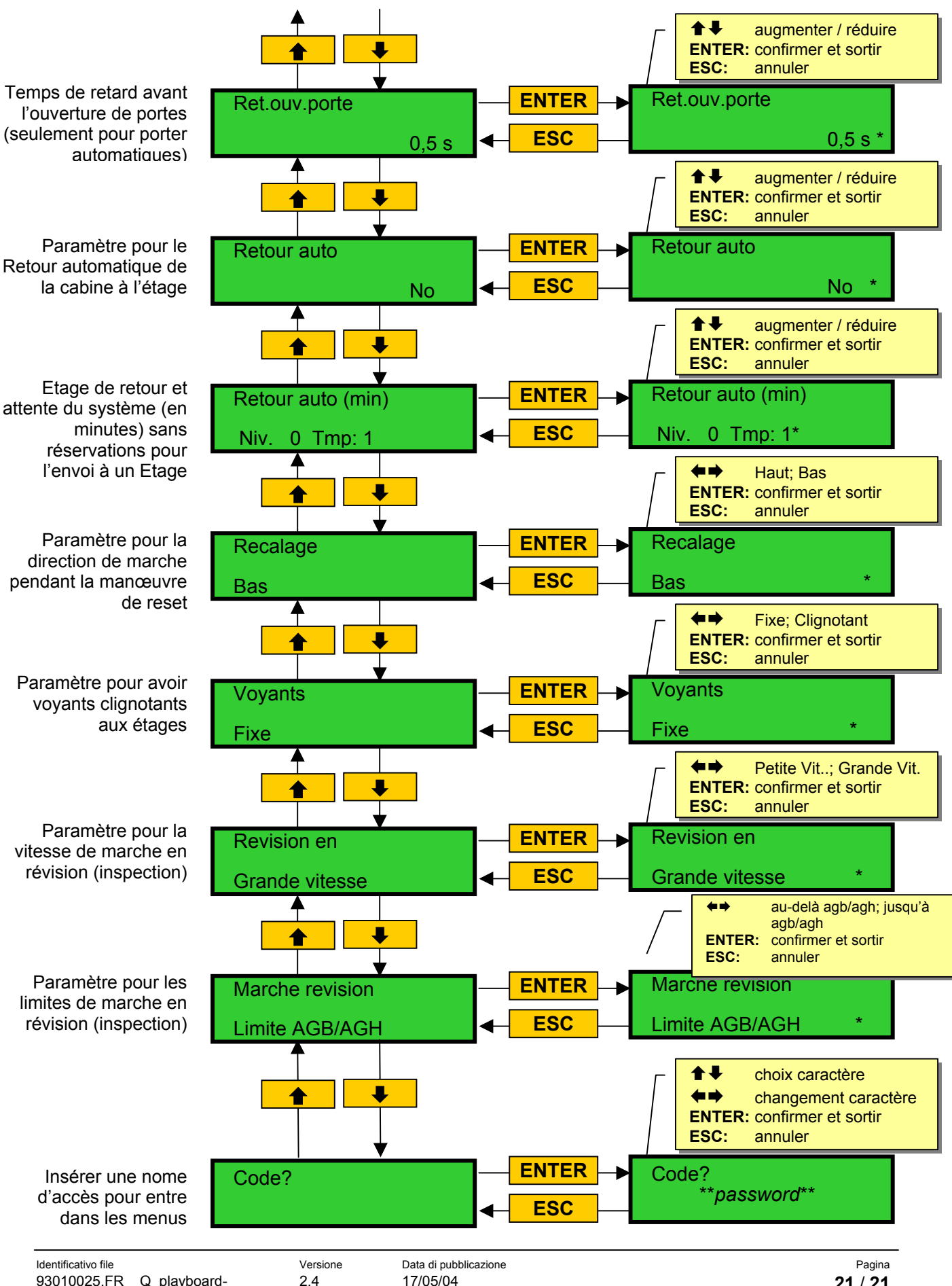

93010025.FR\_\_Q\_playboard-R2\_040517-0\_FR\_\_ed.2.doc

17/05/04

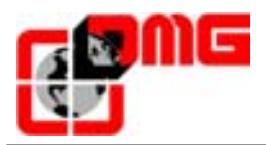

| Paramètre                                      | Description                                                                                                    | Valeurs<br>acceptés                 | Valeurs<br>par default     |
|------------------------------------------------|----------------------------------------------------------------------------------------------------|-------------------------------------|----------------------------|
| Marche provisoire                              | Paramètre pour la marche provisoire du système.                                                                                                    | No; Si                              | No                         |
| Stationnement<br>avec portes<br>ouvertes       | Temps de stationnement avec portes ouvertes (en sec.)                                                                                                    | 1-30                                | 7                          |
| Priorité à la cabine                           | Temps d'arrêt sans direction de la cabine avant de<br>accepter appelles des étages. La temporisation<br>commende dans le cas de portes automatiques<br>combinées quand la porte est à la fin de l'ouverture et les<br>contacts de coup, cellule, réouverture ne sont pas<br>actionnés | 2-30                                | 10                         |
| Défaut verrouillage                            | Temps pour l'activation du défaut de verrouillage                                                                                                    | 4-60                                | 15                         |
| Fermeture avec<br>réservation                  | Temps (en sec.) d'attente avec portes ouvertes dans le cas des appelles déjà réservé                                                                                                    | 1-60                                | 2                          |
| Retard came on                                 | Temps de retard avant l'activation de la came                                                                                                    | 0,1-9,9                             | 0,1                        |
| Retard came off                                | Temps de retard avant la désactivation de la came                                                                                                    | 0,1-9,9                             | 0,1                        |
| Retard ouverture portes                        | Temps de retard avant l'ouverture de portes automatiques                                                                                                    | 0,1-9,9                             | 0,5                        |
| Retour<br>automatique                          | Paramètre pour le retour automatique de la cabine à l'étage                                                                                                    | No; Si                              | No                         |
| Retour<br>automatique (min.)                   | Etage de retour et attente du système (en minutes) sans réservations pour l'envoi à un Etage                                                                                                    | 0-n° etages<br>Temps: 1-60 min.     | Etage: 0<br>Temps: 20 min. |
| Reset en bas                                   | Direction de marche pendant la manœuvre de Reset                                                                                                    | Bas; Haut                           | Bas                        |
| Réservation fixe                               | Paramètre pour les voyants clignotants aux étages                                                                                                    | Fixes; clignotantes                 | Fixes                      |
| Révision en grand<br>vitesse                   | Paramètre pour la vitesse pendant révision (inspection)                                                                                                    | Petite Vit.; Grand vit.             | Petite Vit                 |
| Limites de<br>mouvement<br>pendant la révision | Paramètre pour limiter la marche en Révision (inspection)                                                                                                    | Jusqu'à agb/agh;<br>Au-delà agb/agh | Jusqu'à agb/agh            |
|                                                |                                                                                                    |                                     |                            |

#### Table des paramètres du Menu "Para. utilisateur"

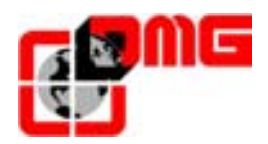

#### 3.3.4 Menu "Configuration"

Ce Menu permet de visualiser et de modifier les paramètres de configuration de l'installation.

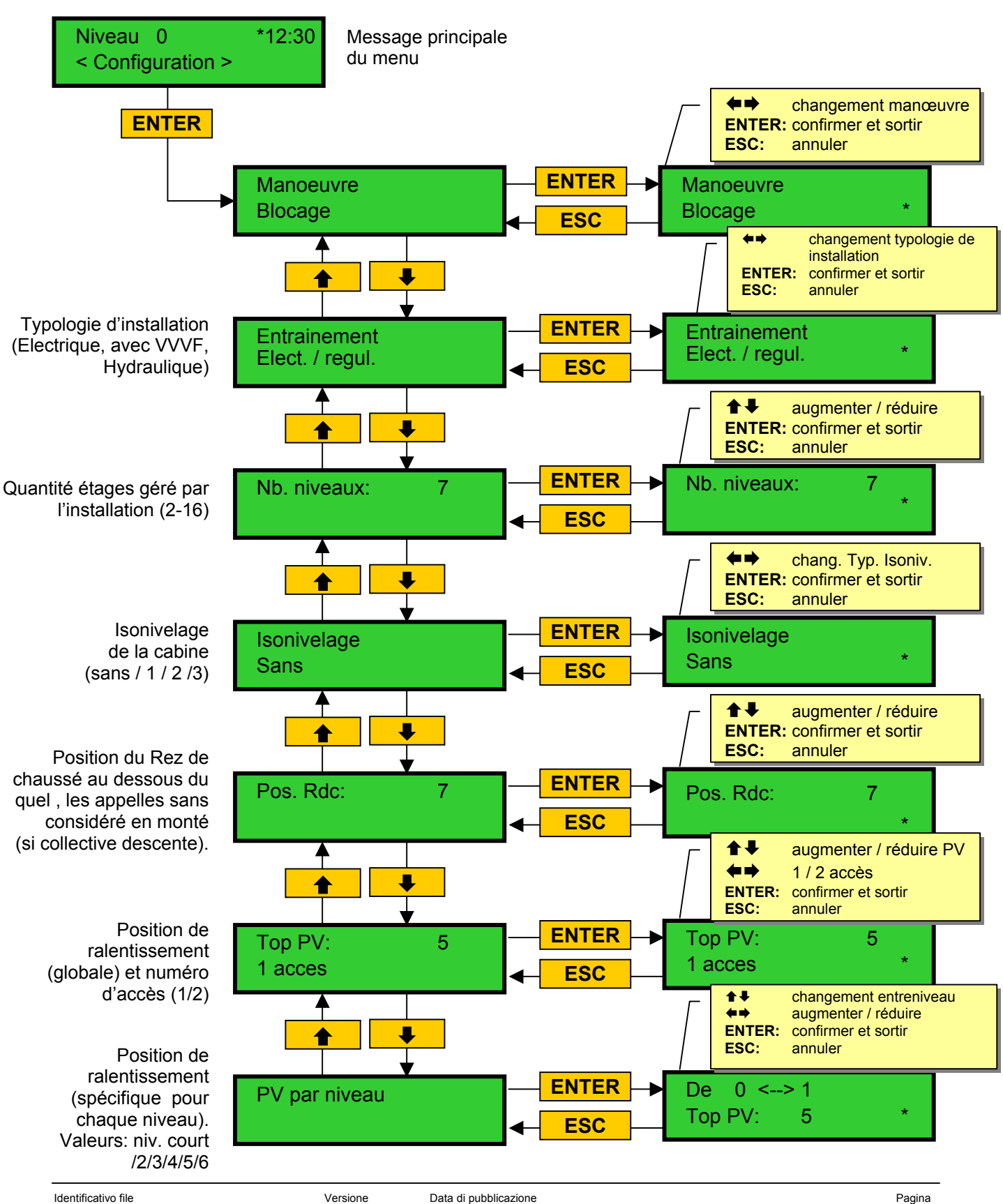

2.4

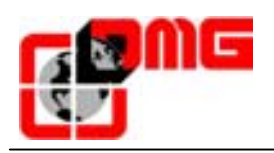

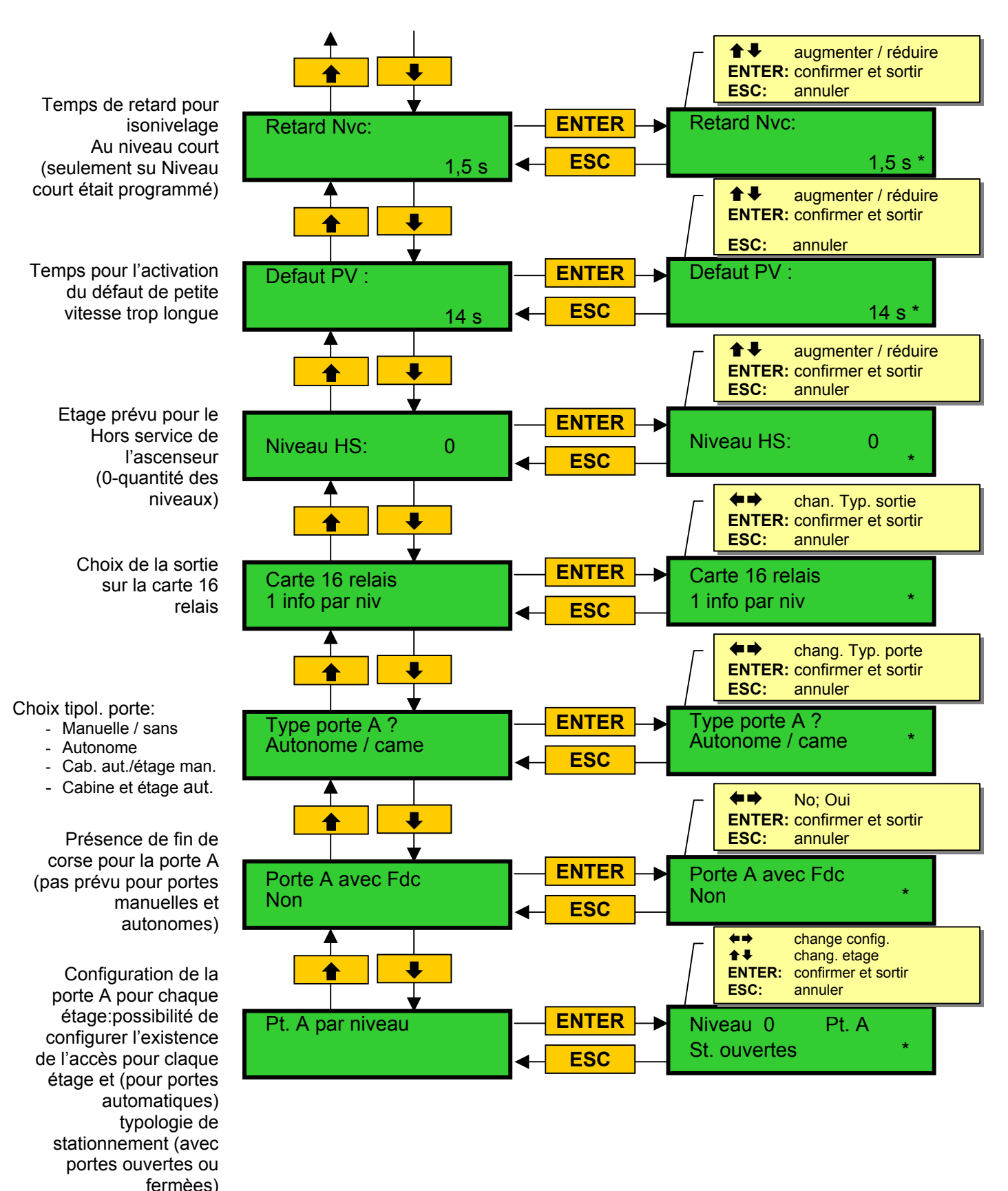

24

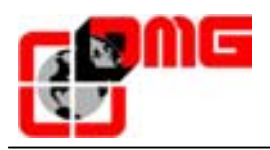

Dépend de la typologie porte:

- Manuelles: retard départ (0,1-9,9 sec.)
- avec fin de course: temps pour défauts patinage portes; (1-60 sec.)
- sans fin de course: temps ouverture/ fermeture porte (1-60 sec.)

Paramètre pour l'alimentation en marche de la porte A. Pas considéré pour portes manuelles et autonomes.

Si 2.eme accès est prévu, suivre même séquence des menu de la porte A

Paramètre pour l'ouverture anticipé des portes (début ouverture avant l'arrêt de la cabine). Valeur de default: No

Paramètre typo. cellule. Valeur de default: N/A

Programmation des chiffres sur les afficheurs sérielles. Le valeur augmente automatiquement pour tous les étages suivantes.

Programmation manuelle des lettres et chiffres sur afficheurs sérielles. (-,0..9,A..Z, ). Configuration pour chaque étage.

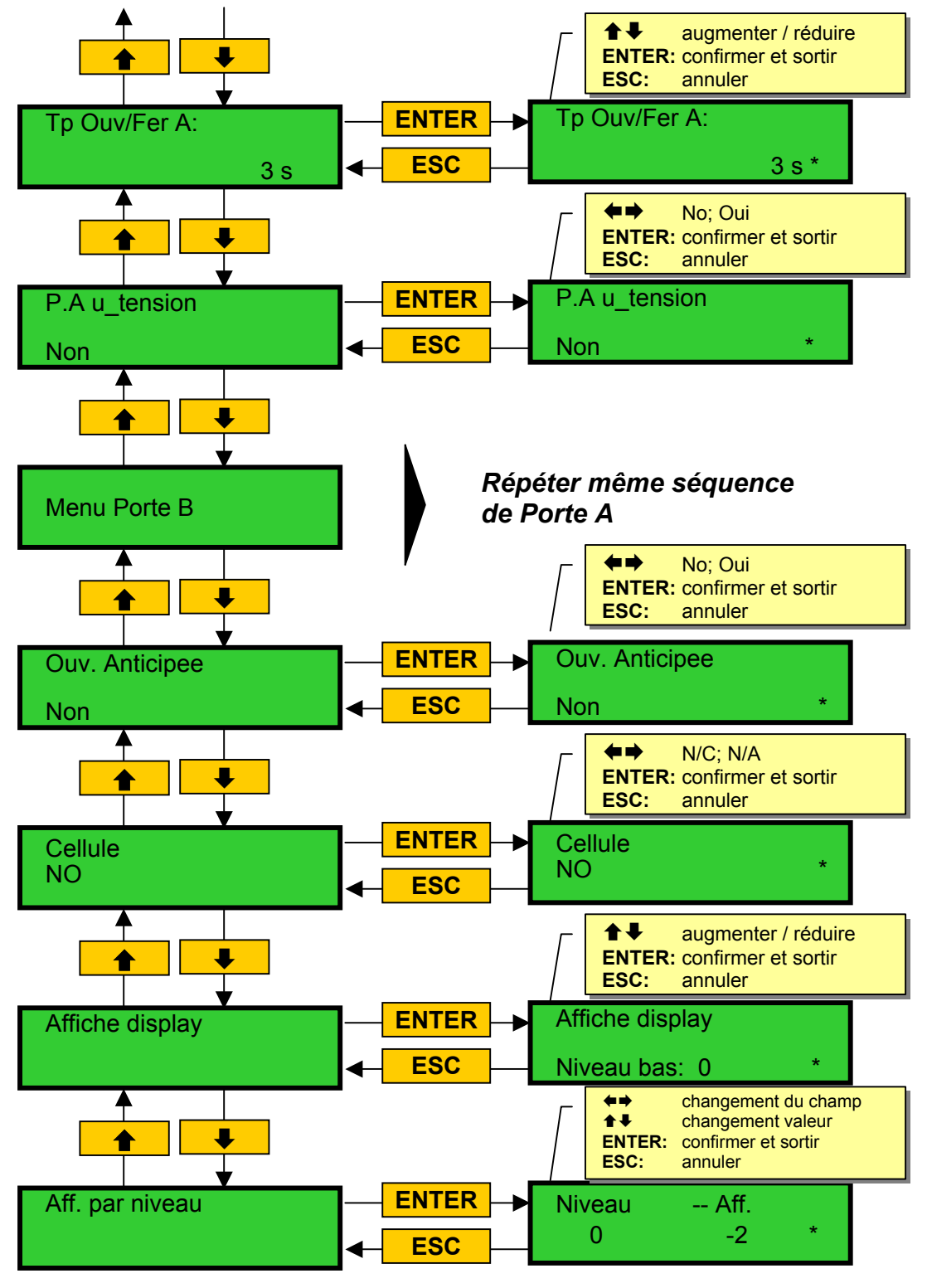

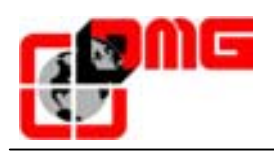

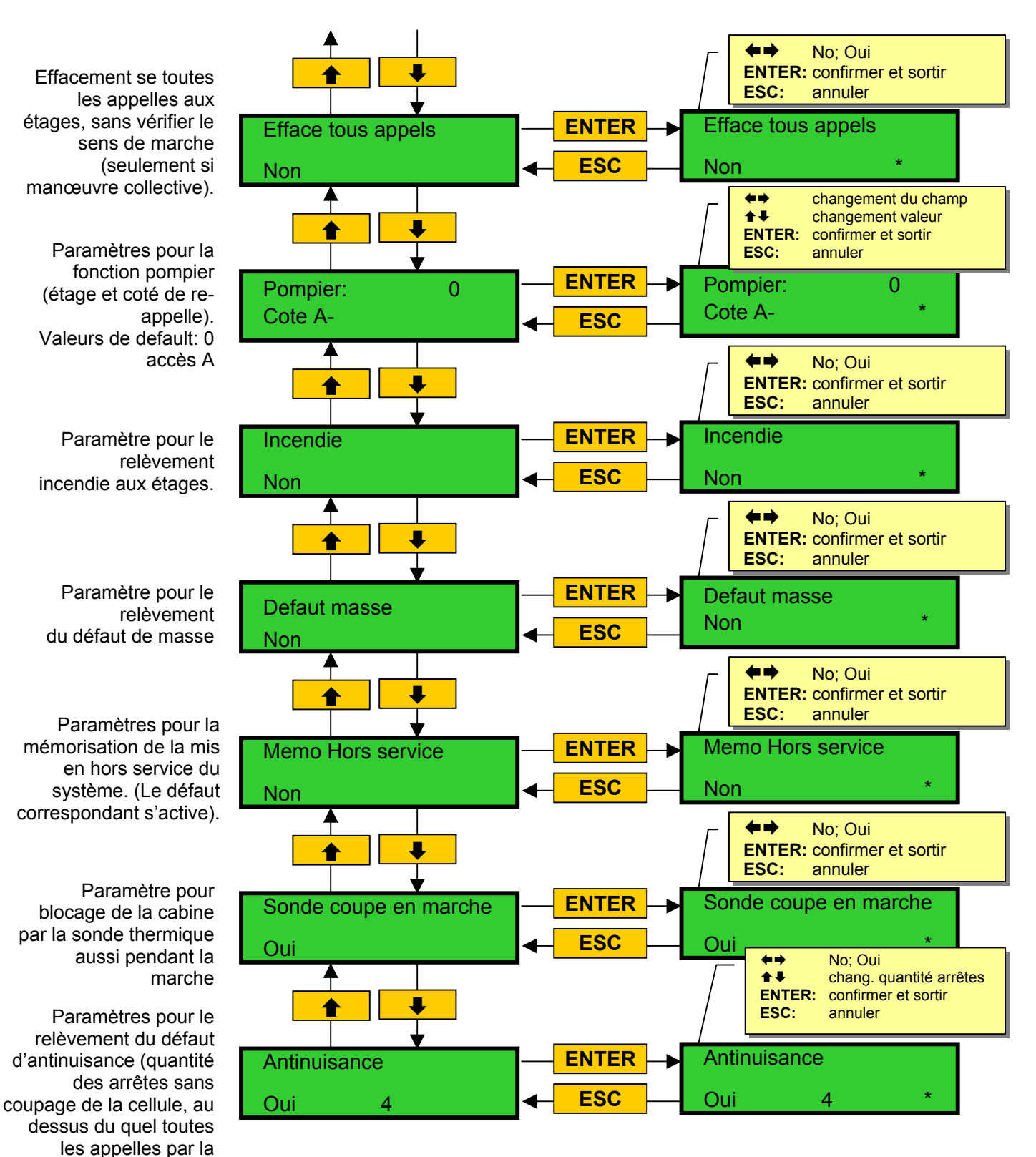

cabine sont effacé)

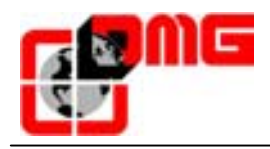

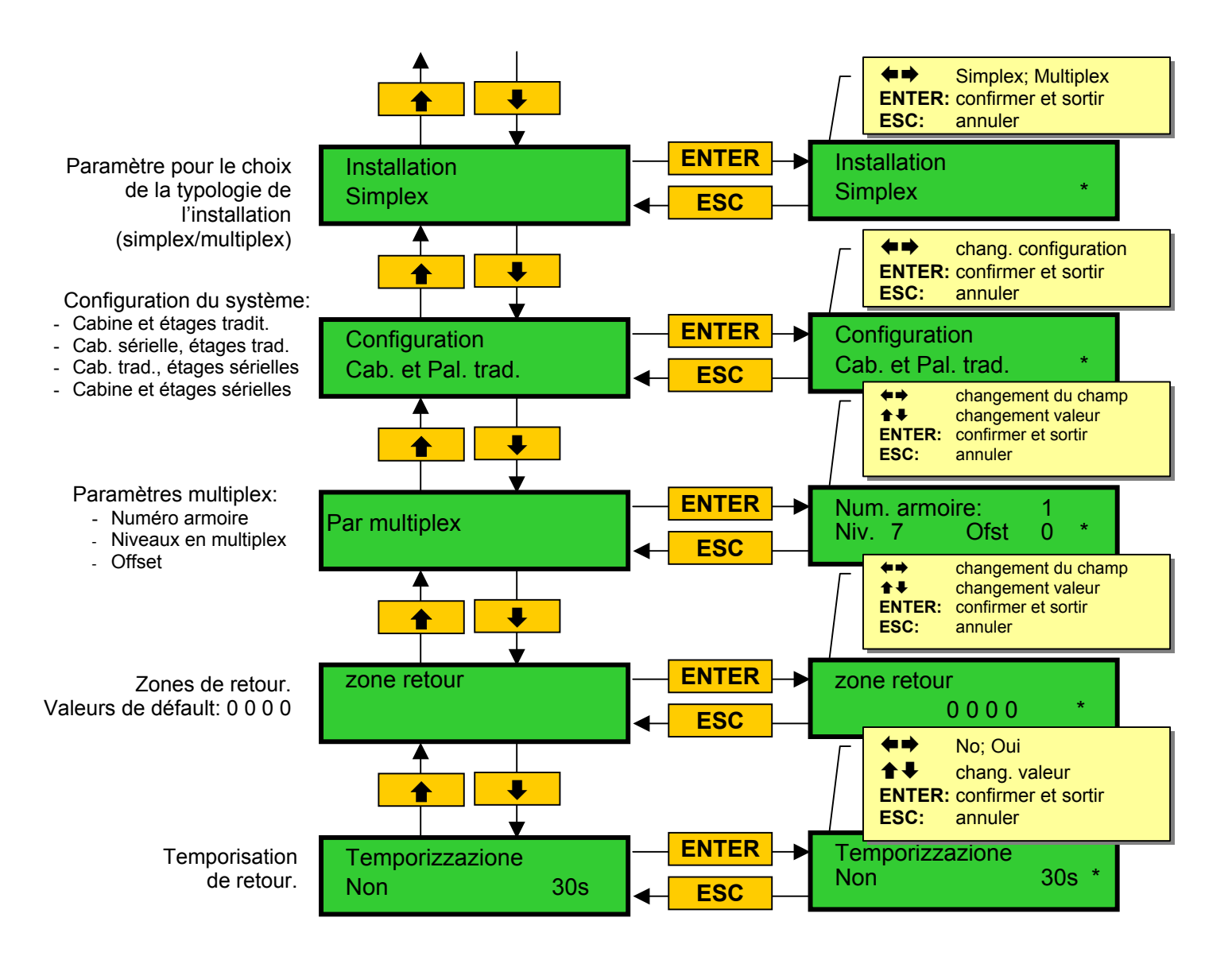

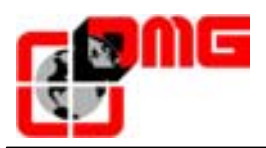

| Paramètre            | Désignation                                                                                                    | Valeurs<br>admises                          | Valeur<br>Par défaut |
|----------------------|----------------------------------------------------------------------------------------------------|---------------------------------------------|----------------------|
| Manœuvre             | type de manœuvre de l'installation                                                                                                    | Blocage<br>Coll. Descente<br>Coll. Complète | Coll. Descente       |
| Type traction        | Type de moteur (Electrique / Régulé ou Hydraulique)                                                                                                    | Elect. /régulé<br>hydraulique               | Elect. /régulé       |
| Nb. Niveaux          | Nombre de niveaux gérés par l installation                                                                                                    | 2-16                                        | 2                    |
| Isonivelage          | <ul> <li>Type 1 : Isonivelage 1 faisceau (porte ouverte ou fermée) Ce paramètre est particulièrement utilisé sur les appareils électriques pour obtenir une bonne précision d'arrêt au niveau. Ce dispositif déclenche la remise à niveau de la cabine, 1 seconde après que la cabine ait quitté la position "Pile à niveau", c'est-à-dire dès qu'un des deux faisceaux a été obstrué. Elle s'arrête dès que les deux faisceaux sont libérés.</li> <li><u>ATTENTION</u> : l'utilisation de ce paramètre en hydraulique est déconseillée à cause du phénomène de "pompage".</li> <li>(l'ascenseur redescend juste après l'arrivé a l'étage)</li> <li>Type 2 : Isonivelage 2 faisceaux : Contrairement au paramètre précédent, celui-ci doit être utilisé sur des appareils hydrauliques, en vue d'effectuer la remise à niveau. Le fonctionnement est identique au précédent, mais les deux faisceaux doivent être obstrués avant le départ en isonivelage. L'isonivelage s'arrête dès la libération des deux faisceaux.</li> <li><u>NOTA</u> : Il est préconisé d'employer des capteurs ayant un entre faisceaux réduit (TMS03 = 20 mm).</li> <li>Type 3 : Isonivelage 1 faisceau porte ouverte 2 faisceaux, porte fermée : L'utilisation de ce paramètre permet l'isonivelage 1 faisceau, porte palière ouverte (lumière cabine allumée) et l'isonivelage 2 faisceaux, porte palière fermée (lumière cabine éteinte).</li> <li><u>NOTA</u> : Quelle que soit l'option choisie, pour pouvoir fonctionner en isonivelage porte ouverte il est nécessaire de shunter les sécurités de portes, avec un système conforme à la norme en vigueur.</li> </ul> | Sans<br>1<br>2<br>3                         | Sans                 |
| Rez-de-chaussée      | Position du Rez-de-chaussée (les appels en dessous de cet étage sont acceptés seulement en montée (seulement collective descente)                                                                                                    | 0 – Nb de niveaux                           | 0                    |
| Occ. PV              | Position du ralentissement global (passage en petite vitesse) et nombre d'accès                                                                                                    | PV=2-6<br>1-2 accès                         | PV=5; 1 accès        |
| PV par niveau        | Position du ralentissement spécifique pour chaque étage                                                                                                    | niveau court; 2-6                           | 5                    |
| Retour niveaux court | Temps de retard pour le ralentissement au niveau court (seulement si programmation niveau court)                                                                                                    | 0,1-9,9 secondes                            | 1,5 secondes         |
| Défaut P.V.          | Temps pour l'activation du défaut P.V. trop long                                                                                                    | 7-19 secondes                               | 7 secondes           |
| Niveau H.S.          | Niveau prévu pour le Hors service de l'ascenseur                                                                                                    | 0 - nb niveaux                              | 0                    |

#### Table des paramètres du Menu "Configuration"

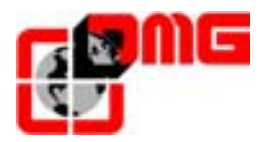

| Paramètre                                         | Désignation                                                                                                    | Valeurs<br>admises                                                                                                    | Valeur<br>Par défaut |
|---------------------------------------------------|----------------------------------------------------------------------------------------------------|----------------------------------------------------------------------------------------------------|----------------------|
| Sortie AUX 1 fil par<br>niveau                    | Sélection du type de sortie sur la carte 16 Relais                                                                                                    | 1 fil par niveau<br>Hall lantern<br>Minuterie palier<br>Indicateur code<br>Gray<br>Indicateur 9<br>segment<br>Ascenseur entrain<br>d'arrivée | 1 fil par étage      |
| Type de porte A                                   | <ul> <li>Nature de la porte A :</li> <li>A) Paroi lisse : Porte manuelle au palier, aucune porte ou porte manuelle en cabine</li> <li>B) Auto. Combinées : Porte cabine et palières automatiques</li> <li>C) Auto. Gérée par l'armoire : Porte palière manuelle, porte cabine automatique commandée par l'armoire de manœuvre (elle reste ouverte à l'arrêt)</li> <li>D) Autonome / came : Porte palière manuelle, porte cabine automatique commandée par son propre coffret.</li> </ul>                                                                                         | A/B/C ou D.                                                                                                    | Auto Combinées       |
| Porte A avec Fdc                                  | Présence des fins de course (non prévu pour les portes manuelles et autonome)                                                                                                    | Non; Oui                                                                                                    | Non                  |
| Porte A par niveau                                | Configuration de porte A pour chaque étage : accès a<br>chaque étage et (pour les portes automatiques) le type<br>de stationnement (portes ouvertes ou fermées)                                                                                                    | Stat Fermées<br>Stat Ouvertes<br>(pour chaque étag.)                                                                                         | Stat .Fermées        |
| Temporisation<br>Ouverture /<br>Fermeture Porte A | En fonction du type de porte:<br>A) <i>Manuelles:</i> retard départ (0,1-9,9 secondes)<br>B) <i>Avec Fdc :</i> temps pour défaut patinage porte; (1-60<br>secondes)<br>C) <i>sans Fdc:</i> temps d'ouverture /fermeture de la porte.<br>(1-60 secondes)                                                                                                    | 1-60 secondes                                                                                                    | N/D                  |
| Porte A sous<br>tension                           | Paramètre pour l'alimentation en marche de la porte A.<br>Non utilisé pour les portes manuelles ou autonomes.                                                                                                    | Non; Oui                                                                                                    | Non                  |
| Ouverture anticipé                                | Paramètre pour l'ouverture anticipé des portes (début de l'ouverture des portes avant l'arrêt de la cabine)                                                                                                    | Non; Oui                                                                                                    | Non                  |
| Contact de la<br>Photocellule                     | Sélection de la nature du contact de la cellule :<br><b>Cellule NO</b> : dans ce cas le contact est ouvert tant que<br>le faisceau n'est pas obstrué. Il se ferme quand la cellule<br>est occultée. Les contacts de choc, cellule et bouton de<br>réouverture sont à câbler en parallèle.<br><b>Cellule NF</b> : C'est l'inverse de la cellule NO. Les<br>contacts de choc, cellule et bouton de réouverture sont à<br>câbler en série.<br><u>NOTA</u> : Il est impératif que les contacts de choc, cellule<br>et bouton de réouverture soient tous de même nature<br>(NO ou NF) | NO; NF                                                                                                    | NO                   |
| Caractères<br>automatiques                        | Programmation des caractères numériques sur les<br>display séries.<br>La valeur numérique est incrémenté pour tous l'étages<br>successivement en automatique                                                                                                    | -9-30                                                                                                    | Niveaux bas 0        |
| Caractères pour<br>les niveaux                    | Programmation manuelle des caractères alpha<br>numérique visualisée sur les displays séries (pour<br>chaque niveaux)                                                                                                    | -;0-9;A-Z                                                                                                    | N/A                  |

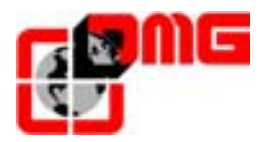

| Paramètre                              | Désignation                                                                                                    | Valeurs<br>admises                                                                                                    | Valeur<br>Par défaut              |
|----------------------------------------|----------------------------------------------------------------------------------------------------|----------------------------------------------------------------------------------------------------|-----------------------------------|
| Effacement au<br>niveau                | Effacement de tous les appels au niveau d'arrêt de la cabine, sans contrôler le sens de déplacement (seulement si manœuvre collective et simplex)<br>Option NON: l'effacements des l'enregistrements seront faites normalement selon le sens de déplacement (effacement des appels en montée, si le sens est en montée, de la descente si le sens est en descente, des deux s'il y a plusieurs sens)<br>Option OUI: à chaque arrêt d'une cabine à un niveau toutes les enregistrements cabine, niveau montée, niveau descente de l'étage correspondant seront effacés indépendamment du sens de déplacement<br>Dans le cas du double accès à un niveau, l'effacement ce fera en même temps à l'ouverture des portes.<br>Le choix de cette option permet , dans le cas d'immeuble ou les utilisateurs appuis simultanément sur les deux boutons d'étage , d'éviter des voyages à vides de l'ascenseur et donc limitée le trafic. | Non, Oui                                                                                                    | Non                               |
| Pompier                                | Indique le niveau pour les pompiers (niveau et accès)                                                                                                    | niveau 0 – Nb niv.<br>Accès A/B                                                                                                    | niveau 0<br>Accès A               |
| Détection Incendie                     | Paramétrage de la détection incendie (norme U36) aux<br>niveaux<br>Lors d'une détection incendie, l'ascenseur réagit comme<br>suit :<br>Si l'ascenseur est à un autre niveau que le niveau<br>incendié, les envois cabine et les appels paliers au<br>niveau incendié sont interdits.<br>Si l'ascenseur est au niveau incendié il y a<br>interdiction d'ouvrir les portes, fermeture de la porte si<br>elle était ouverte au moment de la détection et envoi de<br>la cabine à un niveau non sinistré                                                                                                    | Non; Oui                                                                                                    | Non                               |
| Défaut de masse                        | Gestion du défaut de masse : Permet de contrôler si un il y a une liaison entre le REF(0V), 24V, TH1, TH2 et la terre.                                                                                                    | Oui, Non                                                                                                    | Oui                               |
| Mémorisation du<br>hors service        | Paramètre pour la mémorisation de la mise en hors du système                                                                                                    | Non; Oui                                                                                                    | Non                               |
| Sonde thermique<br>en fonctionnement   | Paramètre pour le blocage de la cabine pour la sonde thermique même pendant la marche                                                                                                    | Non; Oui                                                                                                    | Oui                               |
| Fonction Anti-<br>nuissance            | Ce paramètre permet d'effacer tous les envois cabine si<br>un nombre paramétré d'arrêts de la cabine est effectué<br>sans que personne n'ouvre la porte palière ou coupe la<br>cellule des portes combinées<br>Valeur par défaut : Non 3<br>Valeur accepte : Non/Oui 2-10                                                                                                    | Non; Oui<br>2-10                                                                                                    | Non = 3                           |
| Installation simplex                   | Paramètre pour le choix du type d'installation                                                                                                    | Simplex; Multiplex                                                                                                    | Simplex                           |
| Type de Liaison :<br>Cabine et niveaux | Configuration du système:Traditionnel ou série                                                                                                    | Cabine et étages<br>traditionnels<br>Cabine série, étages<br>traditionnels;<br>Cabine traditionnelle et<br>étages série<br>Cabine et étages série | Cabine et étages<br>traditionnels |
| Paramètre<br>Multiplex                 | Paramètre de la configuration multiplex                                                                                                    | Affectation de<br>l'armoire;<br>Niveaux en multiplex;<br>Offset.                                                                                  | N/A                               |
| Retour Auto                            | Permet de paramétrer un retour automatique à niveaux précis                                                                                                    | Oui/Non                                                                                                    | Non                               |
| Retour Auto (mn)                       | Temps avant retour automatique au niveau                                                                                                    | Non; Oui<br>1-60 sec                                                                                                    | Non : 30 sec.                     |

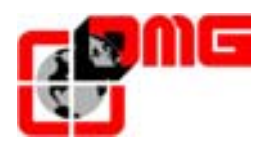

#### 3.3.5 Menu "Enregistrements de paramètres"

Ce Menu permet de valider touts les modifications de paramétrage et d'effectuer la prise en compte de elle ci par l'automatisme.

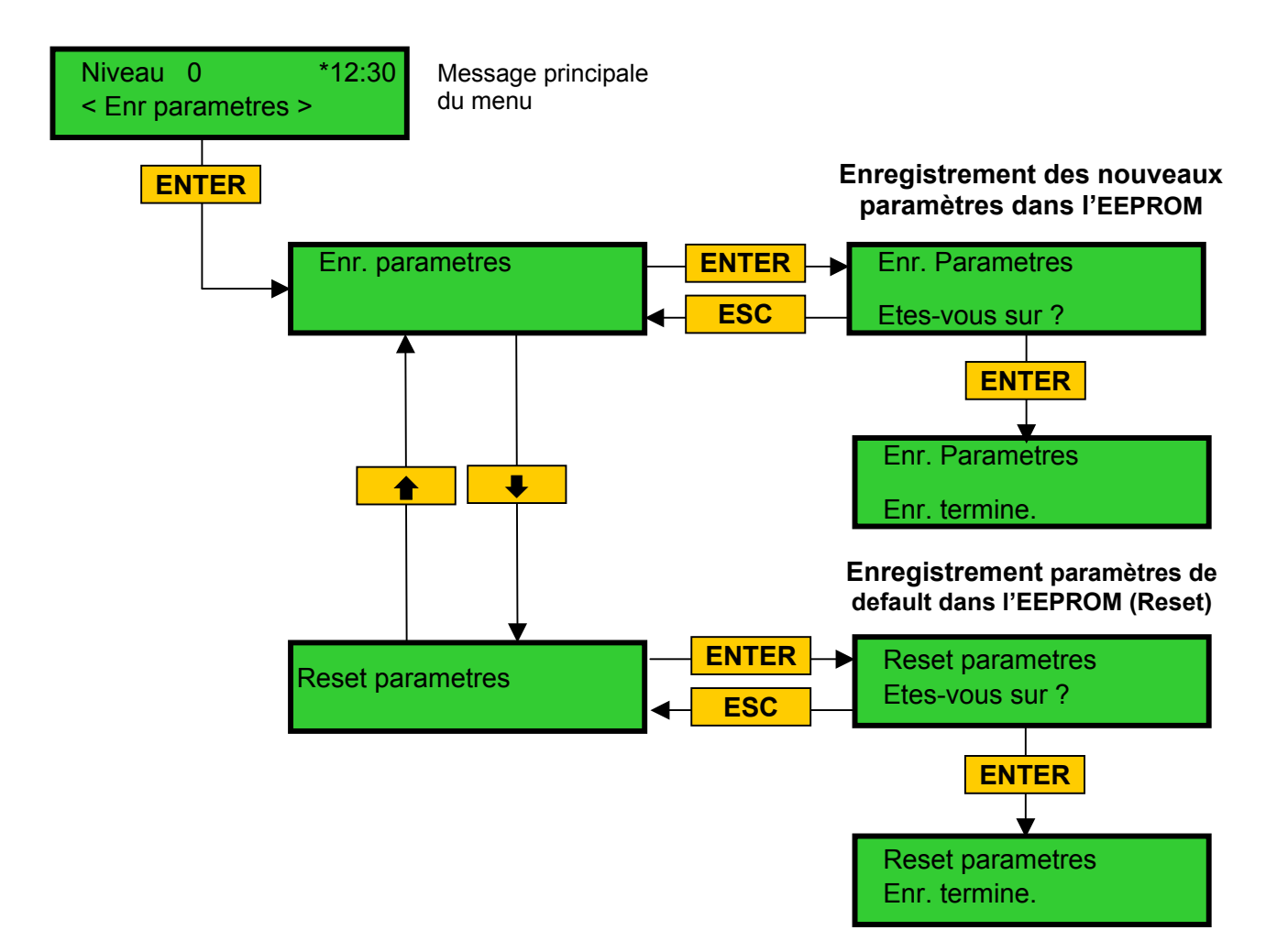

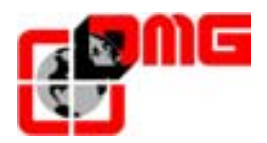

#### 3.3.6 Menu "Exploitation"

Ce Menu permet de visualiser les informations d'entrées/sorties du système, et d'effectuer des envoi à chaque étage directement à partir du contrôleur.

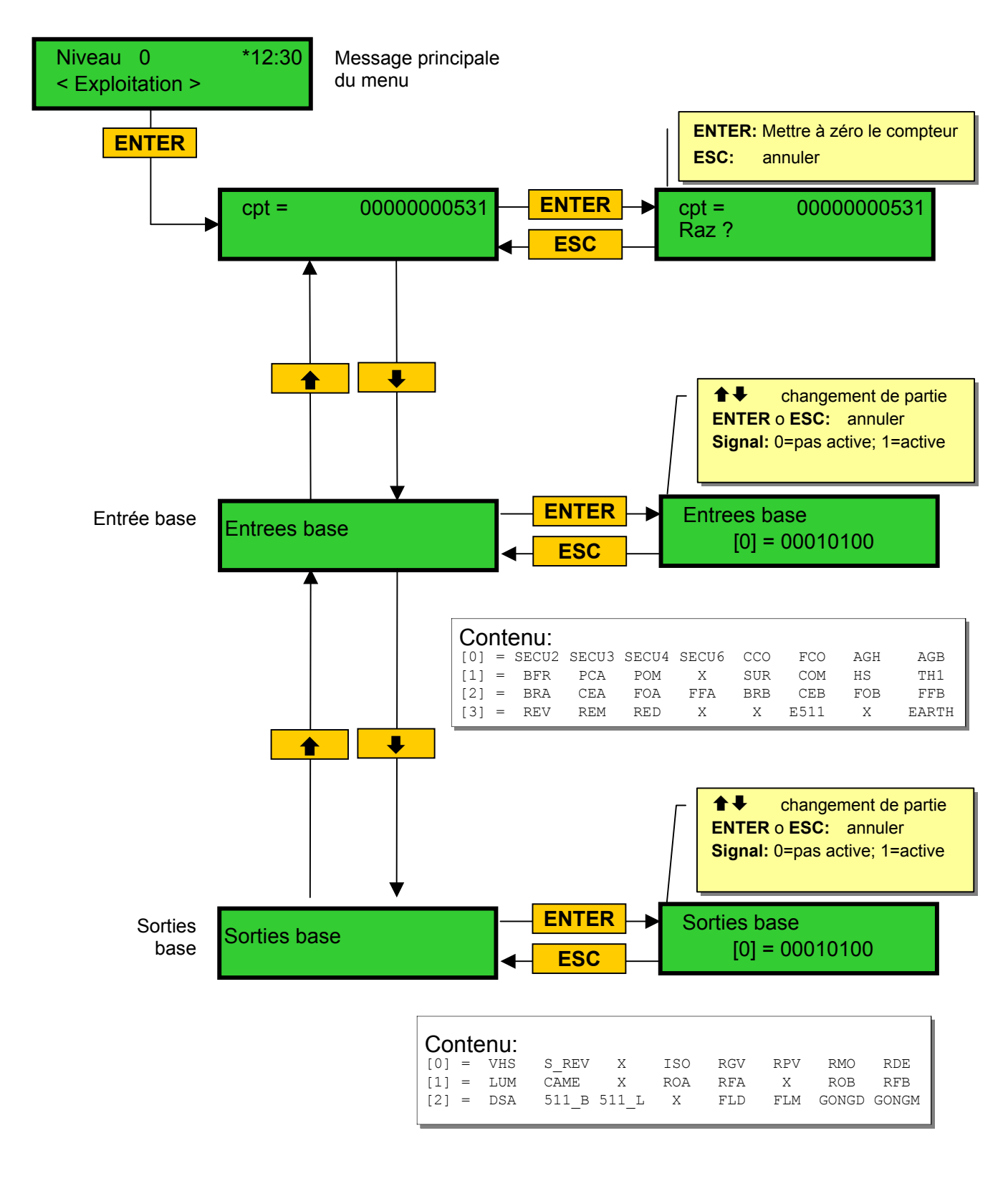

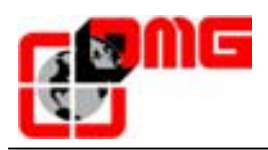

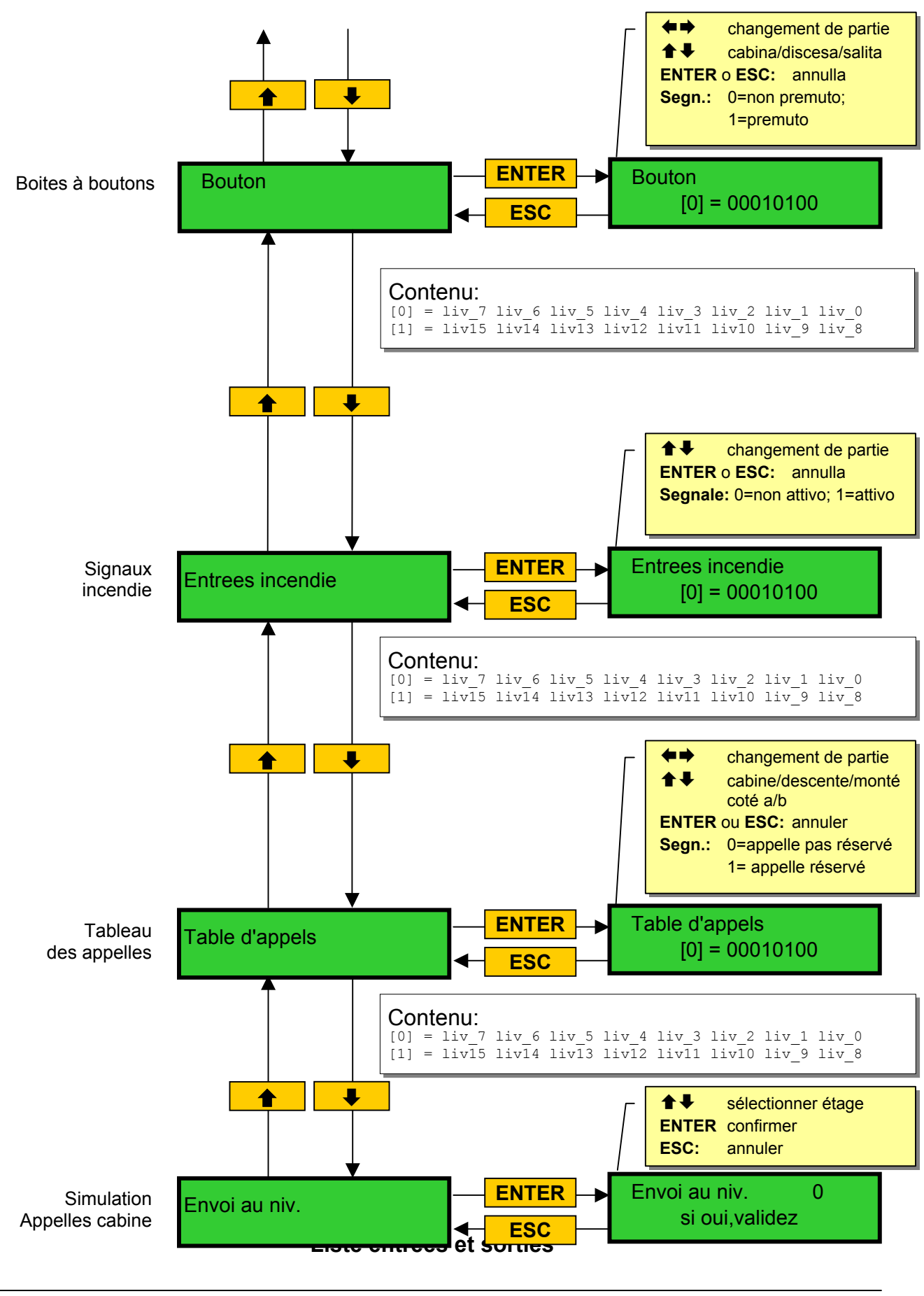

Versione

2.4

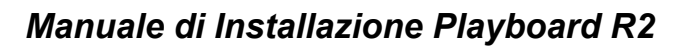

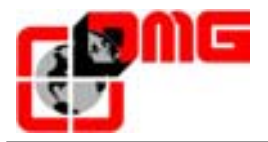

| Indice | Descrizione                                                                      |
|--------|----------------------------------------------------------------------------------|
| AGB    | Entrée pour le ralentissement extrême bas                                        |
| AGH    | Entrée pour le ralentissement extrême haut                                       |
| BRA    | Entrée pour le bouton réouverture de porte accès A                               |
| BRA    | Entrée pour le bouton réouverture de porte accès B                               |
| BFB    | Entrée pour le bouton de fermeture portes                                        |
| CAME   | Sortie pour la commande de l'électro-came                                        |
| CCO    | Entrée pour le contrôle des contacteurs                                          |
| CEA    | Entrée pour la photo cellule accès A                                             |
| CEB    | Entrée pour la photo cellule accès B                                             |
| COM    | Entrée pour le contrôle du complet                                               |
| E511   | Entrée optionnelle Norme 511                                                     |
| FFA    | Entrée fin de course fermeture de porte accès A                                  |
| FFB    | Entrée fin de course fermeture de porte accès B                                  |
| FLD    | Sortie commande flèche de sens descente                                          |
| FLM    | Sortie commande flèche de sens montée                                            |
| FOA    | Entrée fin de course ouverture de porte accès A                                  |
| FOB    | Entrée fin de course ouverture de porte accès B                                  |
| GONGD  | Sortie commande gong montée                                                      |
| GONGM  | Sortie commande gong descente                                                    |
| HS     | Entrée pour mise hors service                                                    |
| ISO    | Sortie commande isonivelage                                                      |
| LUM    | Sortie commande lumière cabine temporisée                                        |
| FCO    | Entrée de contrôle du hors course extrême (deuxième contact)                     |
| PCA    | Entrée pour mise en priorité cabine                                              |
| POM    | Entrée pour mise en fonctionnement pompier                                       |
| RDE    | Sortie commande sens descente                                                    |
| RED    | Entrée commande sens descente en inspection                                      |
| REM    | Entrée commande sens montée en inspection                                        |
| REV    | Entrée pour mise en inspection                                                   |
| RFA    | Sortie commande fermeture de porte accès A                                       |
| RFB    | Sortie commande fermeture de porte accès B                                       |
| RGV    | Sortie commande grande vitesse                                                   |
| RMO    | Sortie commande sens montée                                                      |
| ROA    | Sortie commande ouverture de porte accès A                                       |
| ROB    | Sortie commande ouverture de porte accès B                                       |
| RPV    | Sortie commande petite vitesse                                                   |
| SECU2  | Entrée contrôle sécurités stop cabine et cuvette                                 |
| SECU3  | Entrée contrôle sécurités hors course extrême, parachute, régulateur, Inspection |
| SECU4  | Entrée contrôle sécurités contact préliminaires de portes palière                |
| SECU6  | Entrée contrôle contact porte cabine et verrouillages portes palières            |
| TH1    | Entrée contrôle sonde moteur                                                     |
| SUR    | Entrée contrôle surcharge                                                        |
| VHS    | Sortie illumination Hors Service                                                 |
| S_REV  | Sortie Voyant Révision                                                           |
| DSA    | Sortie désaffection alarme                                                       |
| 511_b  | Sortie Buzzer Norme 511                                                          |
| 511_I  | Sortie lumiere Norme 511                                                         |
| X      | Signal pas utilisé                                                               |

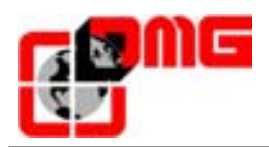

#### 3.3.7 Menu "Horloge"

Le Menu permet de régler l'horloge et le calendrier.

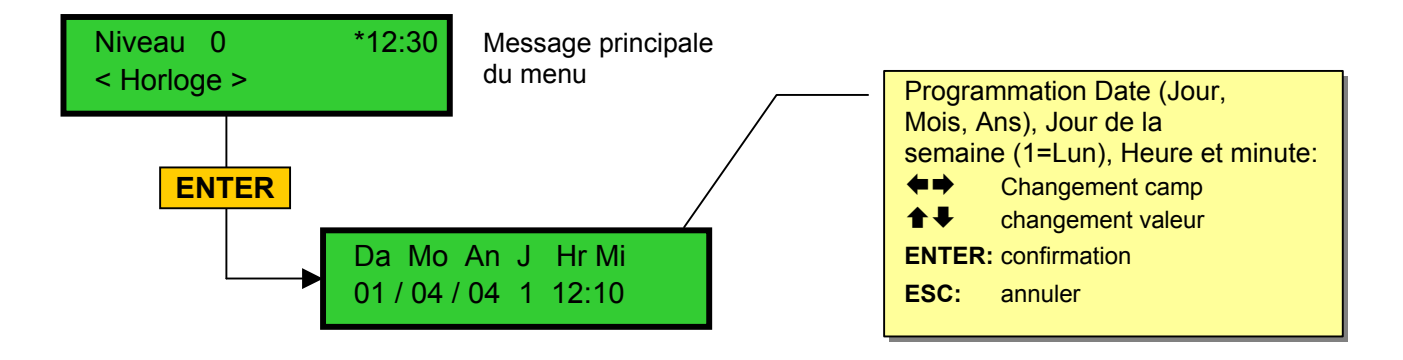

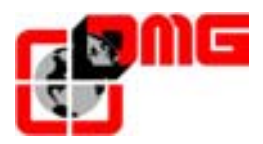

## 4. Analyses t Remèdes

| Ν. | Défaut                     | Туре | Commentaires                                                                                                    | Cause                                                                                                    | Solution                                                                                                    |
|----|----------------------------|------|----------------------------------------------------------------------------------------------------|----------------------------------------------------------------------------------------------------|----------------------------------------------------------------------------------------------------|
| 1  | Coupure secteur            |      | Coupure courant                                                                                                    | 1 - Coupure secteur<br>2 - Passage en mode<br>inspection au mode<br>normal.                                                                                                    | 1 - Vérifier l'arrivée du<br>24 V.<br>2 - Aucun                                                                                                    |
| 2  | Retombée des contacteurs   |      | Contacts NF associés aux<br>contacteurs de puissance et<br>câblés en série sur l'entrée<br>CCO.                         | Contact(s) NF resté(s)<br>ouvert(s) après l'arrêt de<br>l'appareil (Entrée CCO)                                                                                                    | Vérifier la série des<br>contacts des<br>contacteurs de<br>puissance.                                                                                                    |
| 3  | P.V. trop longue           |      | Temps de petite vitesse entre<br>2 drapeaux trop longue.                                                                | Distance de ralentissement trop courte.                                                                                                    | <ol> <li>1 - Vérifier le contacteur<br/>petite vitesse</li> <li>2 - Vérifier le paramètre<br/>Temps P.V. et l'allonger<br/>si nécessaire.</li> </ol>                                                                                                    |
| 4  | Surcharge                  |      | Poids trop élevé en cabine .                                                                                            | Entrée « SUR » validée.                                                                                                    | 1 - Libérer l'entrée SUR.<br>2 - L'entrée SUR est HS                                                                                                    |
| 5  | Erreur de<br>comptage      |      | A la coupure des contacts<br>extrême (AGB/AGH) signal<br>une différence entre le<br>comptage et la position<br>actuelle | Perte d'un ou plusieurs<br>aimants / drapeaux ( ou<br>aimants installés du<br>mauvais côté);<br>Espace insuffisant entre le<br>contact extrême et l'aimant<br>(ou drapeaux).<br>Problème sur les capteurs<br>FAI/FAS | Vérifier la juste<br>installation des aimants i<br>(ou drapeaux);<br>Vérifier la distance entre<br>le contact extrême –<br>aimant (ou drapeaux);<br>Vérifier 24V sur les<br>impulseurs                                                                                    |
| 6  | Defaut de sens             | STOP | L'appareil ne reconnaît pas la<br>sens de déplacement                                                                   | <ol> <li>Faisceaux (FAI/FAS)</li> <li>inversé .</li> <li>Contactes extrêmes</li> <li>(AGB/AGH) inversé</li> <li>Aimants trop courts ou<br/>trop prêt</li> </ol>                                                      | <ol> <li>1 – Inverser les<br/>faisceaux</li> <li>2 – Inverser les entrés<br/>AGH et AGB</li> <li>3 – Mettre les aimants<br/>plus ou les écarter plus</li> </ol>                                                                                                    |
| 7  | Secu 3 coupée a<br>l'arrêt |      | Les sécurités passives avant<br>la bornes 3                                                                             | Entrée Sécu 3 coupée<br>pendant déplacement de<br>l'ascenseur.<br>Tous les appels et envois<br>sont effacés                                                                                                    | Vérifier tous les contacts<br>correspondants (stop,<br>parachute, trappe, etc.)                                                                                                    |
| 8  | Défaut de terre            |      | Raccordement à la terre                                                                                                 | Borne(s) «24V», «REF»,<br>«D01», «V+», «VOC»,<br>«TH1», «TH2», «24cc»<br>reliée(s)                                                                                                    | <ol> <li>Eliminer les liaison à<br/>la terre</li> <li>Séparer le 24V du<br/>reste des tensions dans<br/>le pendentif</li> <li>Brancher tous les fils<br/>en plus à la terre.</li> <li>S'assurer que la mise<br/>à la terre de l'installation<br/>est correcte.</li> </ol> |

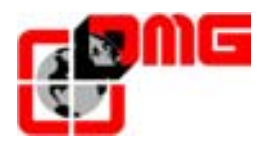

| N. | Défaut                     | Туре | Commentaires                                                                                                    | Cause                                                                                                    | Solution                                                                                                    |
|----|----------------------------|------|----------------------------------------------------------------------------------------------------|----------------------------------------------------------------------------------------------------|----------------------------------------------------------------------------------------------------|
| 9  | verrouillage<br>portes.    |      | Verrouillage (Sécu 6) qui<br>s'effectue après la<br>temporisation défaut de pêne<br>et si la cabine a un sens.<br><u>Si porte automatique:</u> la porte<br>s'ouvre et se referme après<br>(jusqu'à 3 essais, puis les<br>appels sont effacés)<br><u>Si autres portes:</u> Après<br>quelques secondes les appels<br>sont effacés. | Sécu 6 absente                                                                                              | Vérifier les contactes<br>verrouillage, leur<br>branchement et<br>éventuellement si un<br>objet n'entrave pas la<br>fermeture de la porte au<br>niveau indiqué par<br>« POS »    |
| 10 | Patinage ouv. Pt.<br>A     |      | Temps programmé dans la<br>temporisation patinage de la<br>porte A avant lequel la porte A<br>doit s'ouvrir.<br>(seulement avec des portes<br>avec Fdc). Dans le cas qui se<br>vérifie un glissement en<br>ouverture la porte se<br>considère ouverte.                                                                           | La porte ne s'est pas<br>ouverte avant le temps<br>programmé dans la<br>temporisation patinage<br>porte A.  | Vérifier:<br>1- le fin de course<br>ouverture (FOA) +<br>branchement.<br>2- alimentation du<br>moteur de porte +<br>fusibles.<br>3- contacteur<br>d'ouverture<br>4- Relais (ROA) |
| 11 | Patinage ouv. Pt.<br>B     |      | Idem porte A, pour 2 <sup>eme</sup> accès                                                                                                    |                                                                                                    | Idem porte A mais<br>(FOB) et (ROB)                                                                                                    |
| 12 | Secu 3 coupee<br>en marche |      | Les sécurités passives avant<br>la bornes 3                                                                                                    | Entrée Sécu 3 coupée<br>pendant déplacement de<br>l'ascenseur.<br>Tous les appels et envois<br>sont effacés | Vérifier tous les contacts<br>correspondants (stop,<br>parachute, trappe, etc.)                                                                                                  |
| 13 | Sonde thermique            |      | Entrée sonde thermique activé                                                                                                    | Entrée sonde thermique<br>activé (TH1)                                                                      | Vérifier l'entrée (TH1)                                                                                                    |
| 14 | Mémoire<br>paramètres      | STOP | Erreur dans la Mémoire<br>paramètres                                                                                                    | Mémoire électrique<br>défectueuse ou non<br>paramétrée                                                      | Remplacer ou re-<br>paramétrer la mémoire<br>électrique                                                                                                    |
| 15 | Hors course<br>extrême     | STOP | Quand l'appareil atteint le hors<br>course de sécurité « FCO »<br>est mis sur 1<<br>L'activation des défauts reste<br>maintenu même après à la<br>désactivation de l'entrée à<br>travers le paramètre FC pour<br>lequel est nécessaire de<br>l'effacer spécifiquement                                                            | Activation de l'entrée FCO<br>ou présence du paramètre<br>FC                                                | Désactiver le Fdc (FCO)<br>et mise à zéro le<br>paramètre FC                                                                                                    |
| 16 | Détection<br>incendie      |      | Dans le cas ou sont prévu des<br>détecteurs d'incendie, indique<br>que l'un des détecteurs est<br>coupés                                                                                                    | Entrée(s) Incendie<br>active(s)                                                                             | Contrôler les entrés des<br>détecteurs d'incendies                                                                                                    |
| 17 | Secu 4 coupée<br>en marche |      | Les sécurités passives avant<br>la bornes 3 et 4                                                                                                    | Préliminaire porte au niveaux                                                                               | Vérifier tous les contacts correspondants                                                                                                    |
| 18 | Secu 6 coupée<br>en marche |      | Les sécurités passives avant<br>la bornes 4 et 6                                                                                                    | Contacte verrouillage<br>portes ouvertes durant la<br>marche                                                | Vérifier tous les contacts<br>aux niveaux indiquées                                                                                                    |
| 19 | Tension basse en marche    | STOP | Alimentation de la carte mères<br>inférieur à 17V.<br>L'erreur vient désactivé au<br>retour du 24V                                                                                                    | Manque d'une ou<br>plusieurs phase                                                                          | Vérifier les phases et la<br>présence du 24V                                                                                                    |

2.4

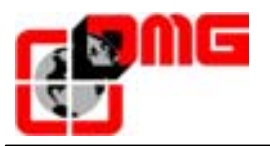

| N. | Défaut                      | Туре | Commentaires                                                                                                    | Cause                                                                                     | Solution                                                                                                    |
|----|-----------------------------|------|----------------------------------------------------------------------------------------------------|-------------------------------------------------------------------------------------------|----------------------------------------------------------------------------------------------------|
| 21 | Entrée CCO<br>bloquée       |      | Si un ordre de marche est<br>activé, l'entrée CCO ne vient<br>pas activée                                                                                                    | Entrée CCO reste active<br>durant le déplacement de<br>l'ascenseur                        | Désactivé l'entré CCO,<br>autrement l'entré CCO<br>défectueux                                                                                                    |
| 22 | Tension basse a<br>l'arret  | STOP | Alimentation de la carte mères<br>inférieur à 17V.<br>L'erreur vient désactivé au<br>retour du 24V                                                                                                    | Manque d'une ou<br>plusieurs phase                                                        | Vérifier les phases et la<br>présence du 24V                                                                                                    |
| 23 | AGB bloquée                 |      | L'entrée « AGB » doit être validée quand la cabine arrive a l'extrême bas                                                                                                    | Le contact « AGB » est<br>resté bloque et l'entre est<br>restée ouverte                   | Vérifier l'état des<br>contacts « AGB »                                                                                                    |
| 24 | AGH bloquée                 |      | L'entrée « AGH » doit être<br>validée quand la cabine arrive<br>a l'extrême haut                                                                                                    | Le contact « AGH » est<br>resté bloque et l'entre est<br>restée ouverte                   | Vérifier l'état des<br>contacts « AGH »                                                                                                    |
| 25 | AGH & AGB en<br>même temps  |      | L'une des deux entrées doit<br>être validée pour que<br>l'ascenseur parte en recalage                                                                                                    | Les deux entrées « AGH »<br>et « AGB » sont coupées<br>simultanément                      | Vérifier l'état des<br>contacts « AGH » et<br>« AGB » et le<br>branchement                                                                                                    |
| 26 | Patinage en<br>montée       |      | 2 faisceaux du capteur doivent<br>indiquer un déplacement dans<br>le sens montée                                                                                                    | Pas de changement d'état<br>pendant plus de 20<br>secondes                                | 1- Vérifier contacteurs,<br>frein , alimentation du<br>moteur, capteur et relais<br>d'interface sur la carte<br>2- Test d'antipatinage .<br>débrancher la sortie<br>« RGV » du connecteur<br>POWER puis effectuer<br>un envoi |
| 27 | Patinage en descente        |      | Idem montée                                                                                                    | Idem montée                                                                               | Idem montée                                                                                                    |
| 28 | Patinage fer. Pt.<br>A      |      | Temps programmé dans la<br>temporisation patinage de la<br>porte A avant lequel la porte A<br>doit se fermer.<br>(seulement avec des portes<br>avec Fdc). Dans le cas qui se<br>vérifie un glissement en<br>fermeture la porte se re-ouvre<br>(jusqu'à 3 essais, puis les<br>appels sont effacés) | La porte ne se ferme pas<br>avant le temps programmé<br>pour le patinage de la<br>porte A | Vérifier<br>1- le fin de course<br>fermeture (FFA) +<br>branchement.<br>2- alimentation du<br>moteur de porte +<br>fusibles.<br>3- contacteur<br>d'ouverture<br>4- Relais (RFA)                                               |
| 29 | Patinage fer. Pt.<br>B      |      | Idem porte A, pour le seconde accès                                                                                                    |                                                                                           | ldem porta A mais<br>signaux (FFB) et (RFB)                                                                                                    |
| 30 | Bouton Hors<br>service      |      | Si programmé , indique la<br>mise hors service du système<br>à travers entrée (HS).                                                                                                    | Installation mise en Hors<br>service a travers l'entré<br>HS.                             | Vérifier entrée HS.                                                                                                    |
| 32 | Mar Prov sans<br>Inspection |      | Durant la Marche Provisoire<br>l'entrée REV doit être activé si<br>non l'installation ne fonctionne<br>pas.                                                                                                    | Entrée REV activé<br>pendant la Marche<br>Provisoire.                                     | Vérifier entrée REV.                                                                                                    |

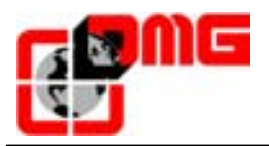

| N. | Défaut                   | Туре | Commentaires                                                                                                    | Cause                                                                                                    | Solution                                                                                                    |
|----|--------------------------|------|----------------------------------------------------------------------------------------------------|----------------------------------------------------------------------------------------------------|----------------------------------------------------------------------------------------------------|
| 33 | Glissage de la<br>cabine |      | En mode normal lorsque<br>l'appareil s'arrête au niveau,<br>les deux leds FAI et FAS sont<br>allumées. Si entre 2 secondes<br>de l'arrêt ont un faisceau<br>coupés, il vient activé se<br>défaut.                                                              | Un des deux led est<br>éteinte alors que le<br>module de base considère<br>que l'appareil est pile è<br>niveau.<br>Défaut de sélection.                                                                  | Contrôler les aimants<br>(ou drapeaux);<br>Vérifier les distances<br>ralentissements;<br>Contrôler le Frein<br>Moteur. |
| 34 | Antinuisance             |      | Apparaît après un effacement<br>des envois cabine et si la<br>fonction anti-nuisance est<br>paramétrée.                                                                                                    | Un nombre paramétrable<br>d'arrêts cabine est<br>effectué sans que la<br>cellule ne soit coupée en<br>cas de portes combinées<br>ou sans que la porte<br>palière ne soit ouverte<br>dans les autres cas. | Régler le nombre d'arrêt<br>pour effacer tous les<br>appels.                                                           |
| 43 | Révision                 |      | Indique la mise en inspection<br>du système. Pour<br>Sortir de l'inspection on doit<br>désactiver l'entrée REV et<br>fermer la chaîne de sécurité<br>pour effectuer une remise à<br>zéro.                                                                      | Système en inspection                                                                                                    | Terminer la mise en<br>inspection du système,<br>en désactivant entrée<br>REV, et fermer la chaîne<br>de sécurité.     |
| 44 | Isonivelage              |      | Indique l'activation de la sortie<br>iso pour 10 secondes sans<br>que la manœuvre soit arriver à<br>la fin. Dans le cas de<br>l'activation il ne permet pas<br>une successive manœuvre<br>d'isonivelage au même niveau                                         | Problème sur le module<br>Crouzet.<br>Problème sur les aimants.                                                                                                    | Contrôler le juste<br>fonctionnement du<br>module Crouzet.<br>Contrôler les aimants.                                   |
| 45 | Surcharge voyant card IO |      | Surcharge sur la carte 48 IO.                                                                                                    | Surcharge sur la carte 48<br>IO                                                                                                    | Problème sur la boite à<br>bouton branche sur la<br>carte 48 IO;<br>Carte défectueuse.                                 |
| 46 | Communication<br>COM_X   |      | En cas d'un système duplex<br>indique le manque de<br>communication entre les deux<br>armoires. Si l'armoire est le<br>Maître, il considère l'autre non<br>accessible aux appels.<br>Si l'armoire est Esclave, on a<br>fonctionnement identique au<br>SIMPLEX. | Problème sur la ligne série<br>RS-485.                                                                                                    | Contrôler le<br>branchement entre les<br>deux armoires.                                                                |
| 47 | Mémoire Défauts          |      | Erreur dans la mémoire défaut                                                                                                    | Mémoire électrique<br>défectueuse ou mal<br>programme                                                                                                    | Effacer tous les défauts                                                                                               |
| 51 | Password                 |      | Dans le cas de la présence<br>d'un mots de passe dans le<br>système , indique 3 essai<br>erronées                                                                                                    |                                                                                                    |                                                                                                    |

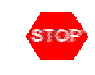

Défaut bloquant. Couper et remettre le courant pour remettre en service l'ascenseur.

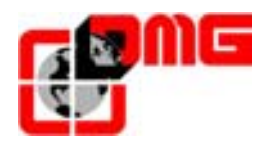

#### Défauts non signalés par l'afficheur :

• L'appareil prend des appels aléatoires

En collective, si un commun voyant se débranche, dès que l'on effectue un envoi ou appel le retour d'allumage des lampes passe au travers des autres lampes et effectue d'autres ordres fictifs.

Remède : Reconnecter le commun débranché.

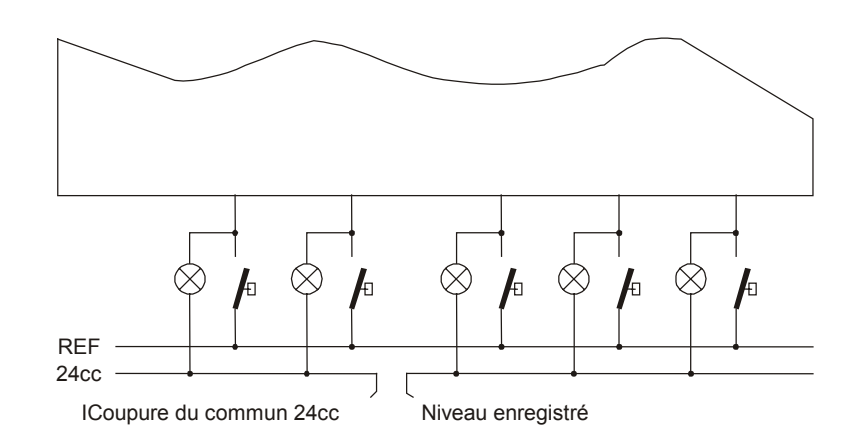

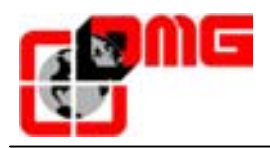

### 5. ANNEXE A

#### 5.1 Vocabulaire

| Code       | Désignation                                                  |
|------------|--------------------------------------------------------------|
| DI1        | Distance de l'entre niveau court                             |
| DI2        | Distance minimum de 100mm                                    |
| ECR        | Ecran de comptage (drapeaux ou aimants)                      |
| EC2        | Came de ralentissement extrême (drapeaux ou aimants)         |
| EC3        | Ecran de niveau court (drapeaux ou aimants)                  |
| AGH/B      | Capteur de ralentissement extrême ou de recalage haut et bas |
| FCB/H      | Fin de course extrême                                        |
| FCR        | Fin de course inspection                                     |
| OCCURRENCE | Top de ralentissement dans l'entre niveau.                   |
| RE1        | Distance de ralentissement                                   |

#### 5.2 Capteur de comptage: FAI / FAS

Les faisceaux FAI et FAS ne sont pas obstrués par les écrans ECR, lorsque la cabine est pile à niveau

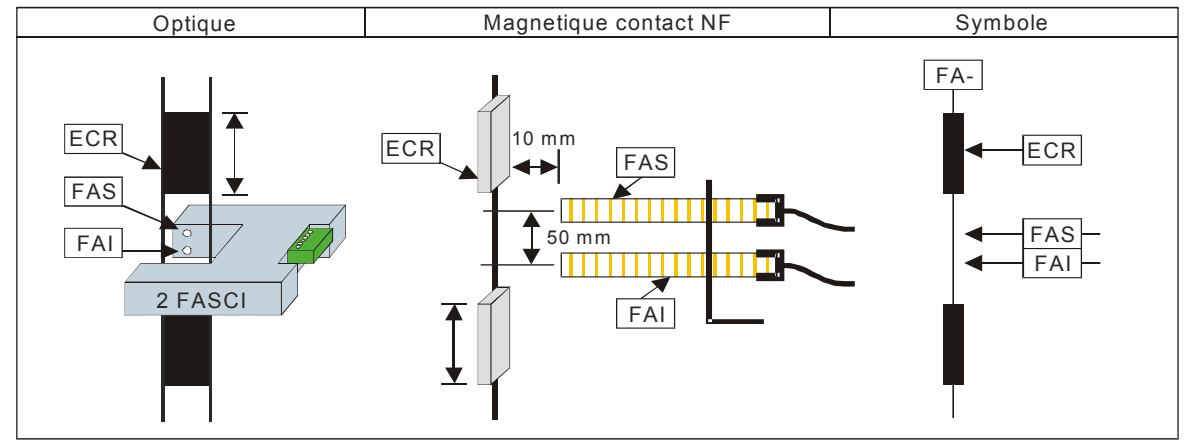

#### 5.3 Capteurs de ralentissement : AGH / AGB

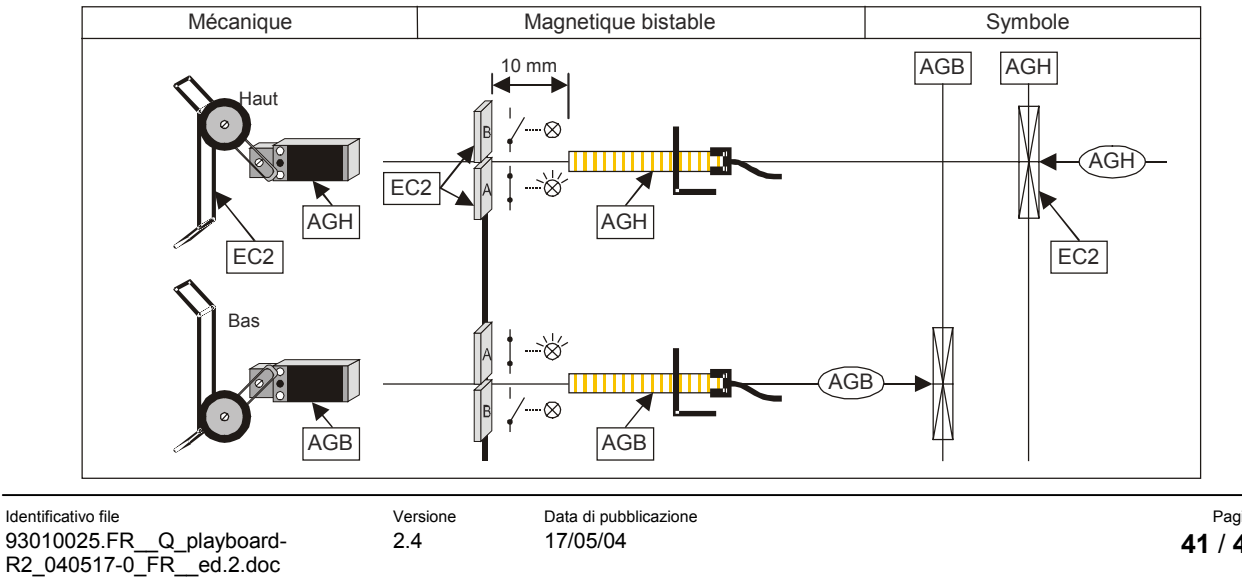

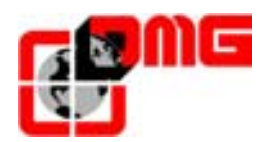

#### 5.4 Top de ralentissements (occurrences)

#### 5.4.1 Occurrence 5

Réglage de la distance de ralentissement "RE1" en occurrence 5. Base de calcul de la cote  $Z = \frac{1}{4} de RE1$ 

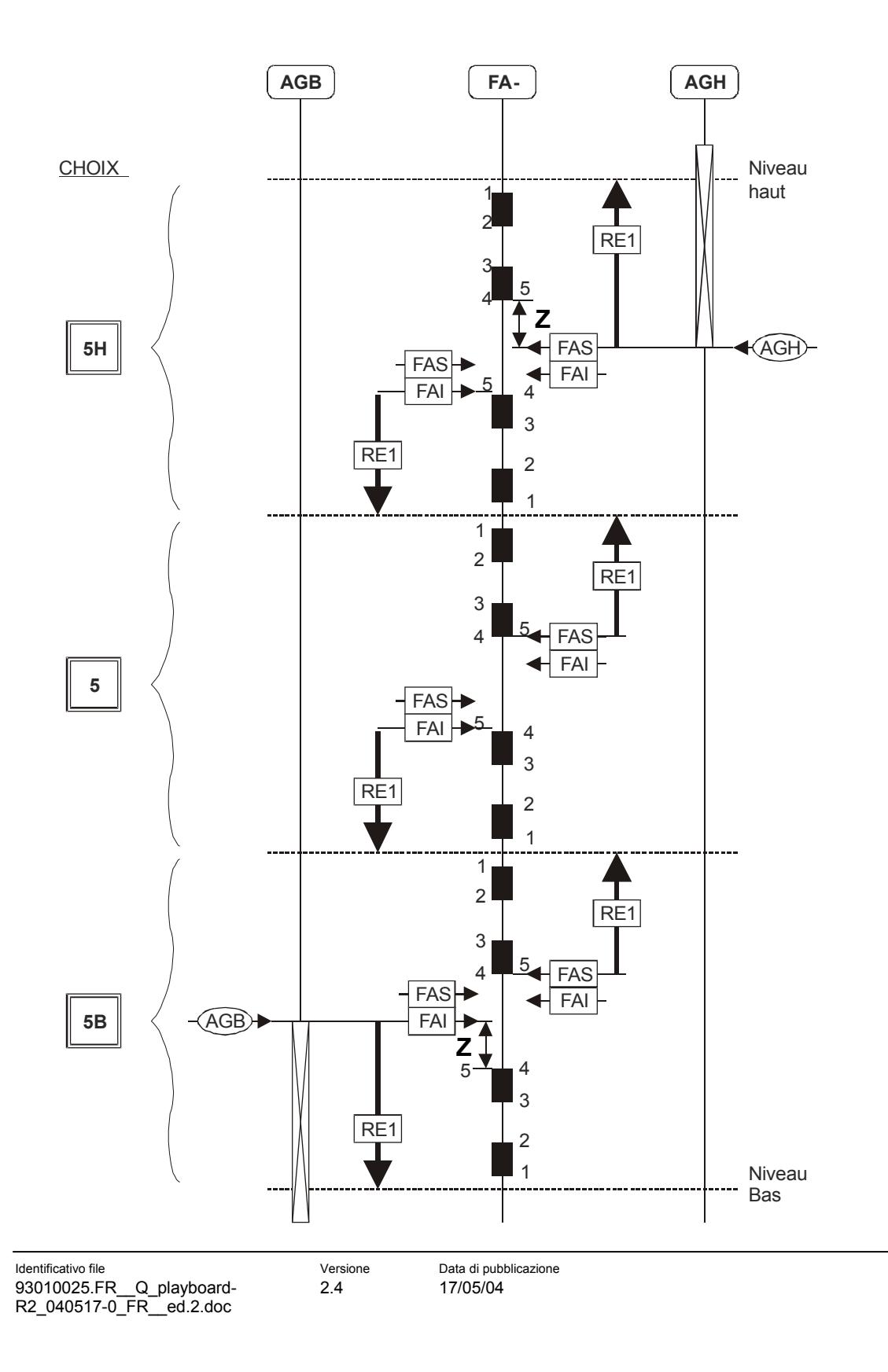

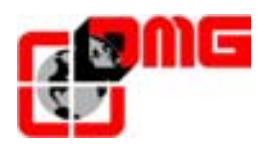

#### 5.4.2 **Occurrence 3**

Réglage de la distance de ralentissement "RE1" en occurrence 3. Base de calcul de la cote Z = 1/4 de RE1

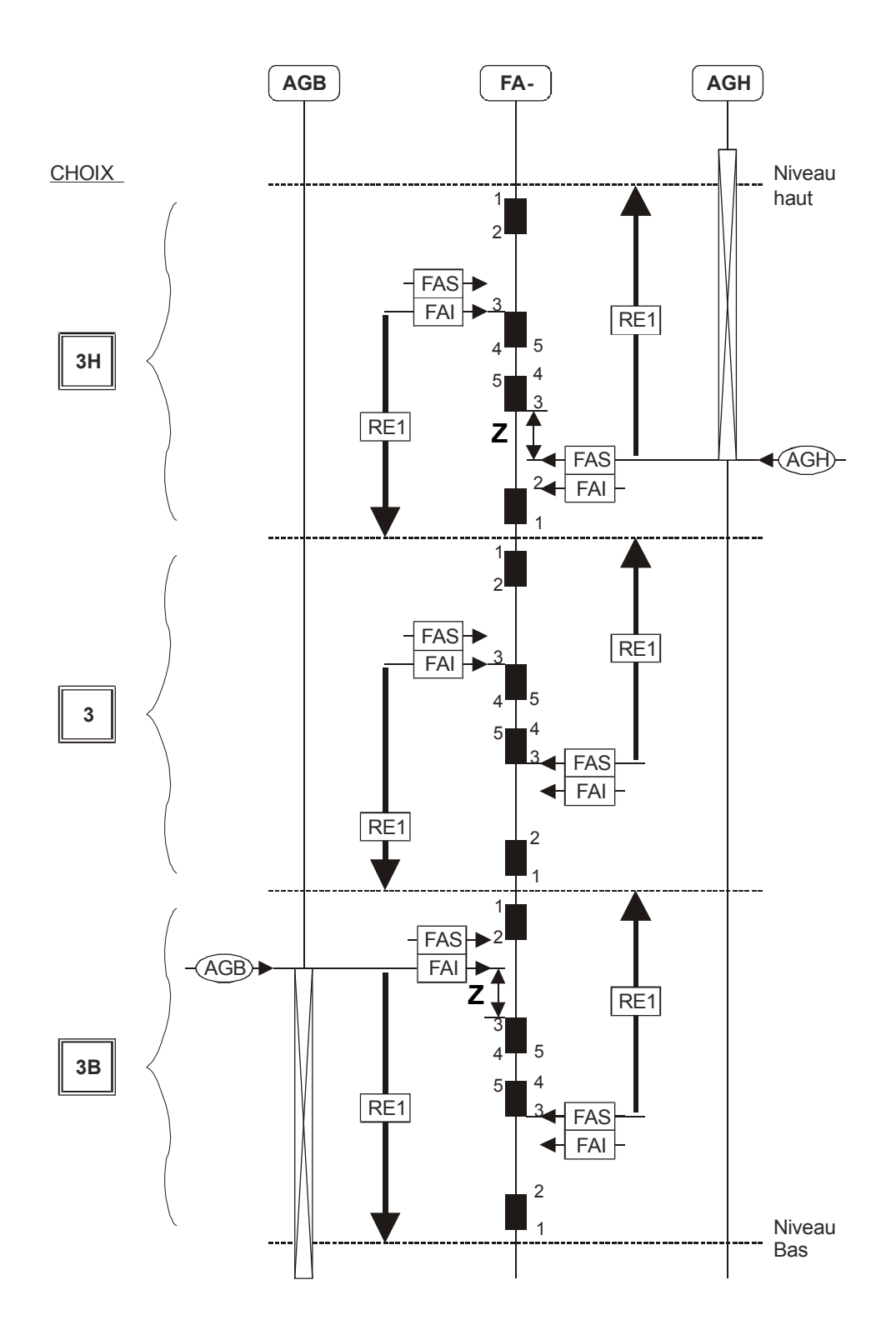

2.4

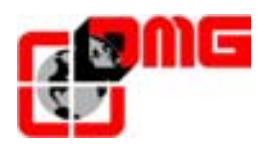

#### 5.4.3 Occurrence 2

Réglage de la distance de ralentissement "RE1" en occurrence 2. Base de calcul de la cote  $Z = \frac{1}{4} de RE1$ 

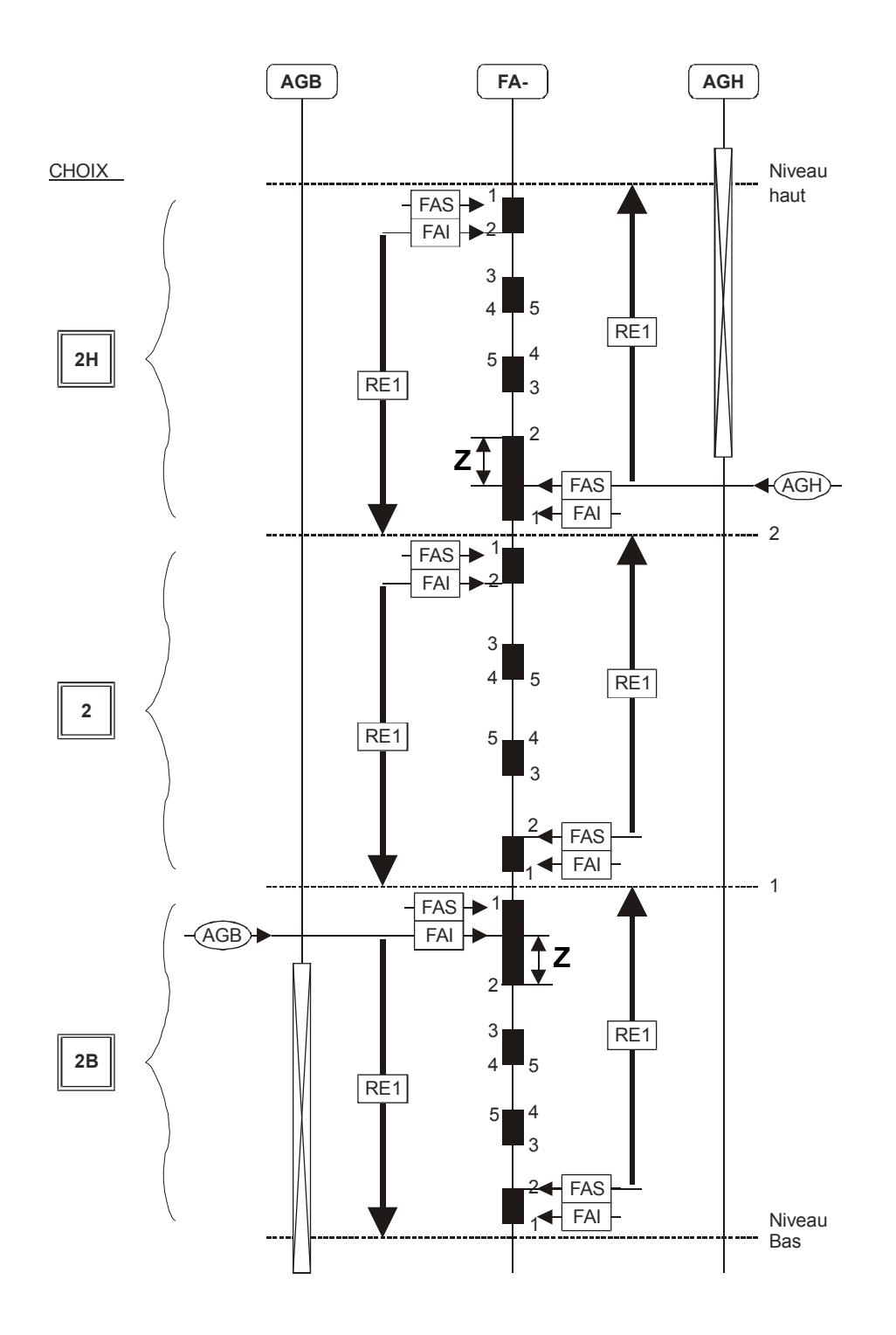

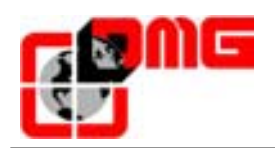

#### 5.4.4 Niveau Court

Si la distance de ralentissement est Aupenense à la distance disponible dans l'entre niveau, il est nécessaire seulement 2 drapeaux (aimants9 à la place des 4 normalement prévu pour les niveaux standard.

Pour la gestion du ralentissement, on peut avoir 2 cas:

 <u>Déplacement dans l'entre niveau court (figure 10.1)</u>: la cabine est au niveau N+1 et doit se déplacer vers le niveau N+2, la cabine commence à se déplacer en Grande vitesse (Zone 1) et effectuera le ralentissements à la sortie du 1<sup>er</sup> drapeau ou aiment (Zone 2).

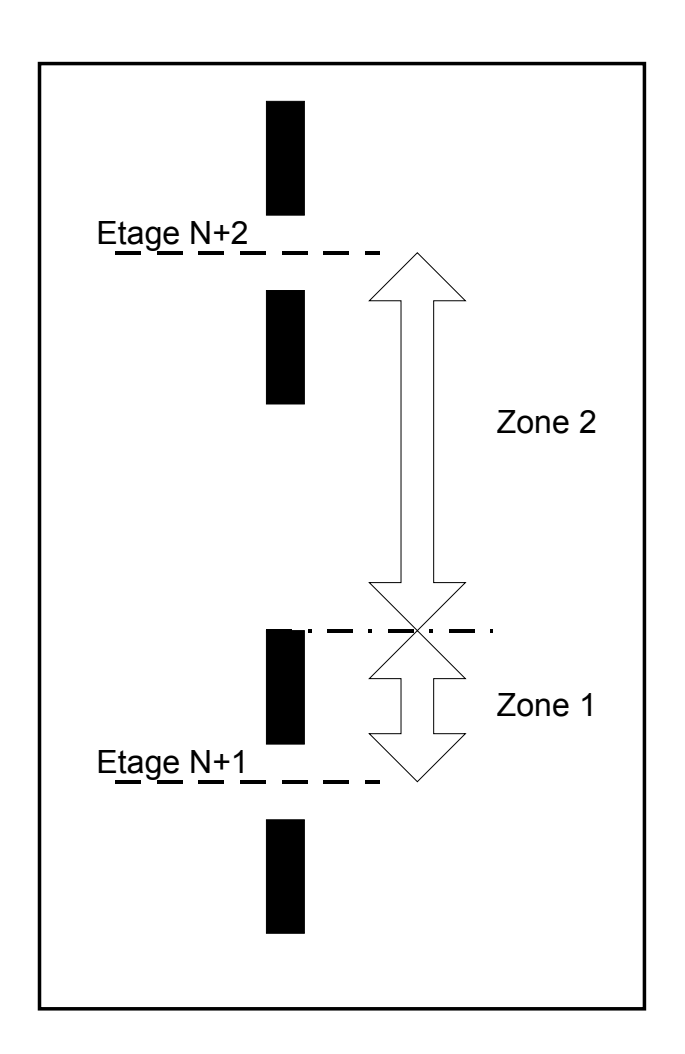

Fig. 5.1 – Gestion niveau court (Premier cas)

- 2. <u>Déplacement vers un niveau court (figure 10.2)</u>: La cabine est au niveau standard N et doit se déplacer vers le:
  - $\circ$   $\;$  la cabine se déplace en Grande vitesse dans la Zone 1;

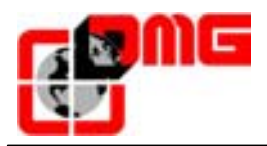

- la cabine continue à se déplacer en grande vitesse en Zone 2 observent les appelles présents sur le niveau court (N+2); Cette Zone de observation a un duré limité par le paramètre de retard du niveau court (réglable en dixièmes de seconde); après cet temps (ou dans tout les cas, sur la dernière aimante), en passe en petite vitesse.
- $\circ$  la cabine se déplace en petite vitesse dans la Zone 3.

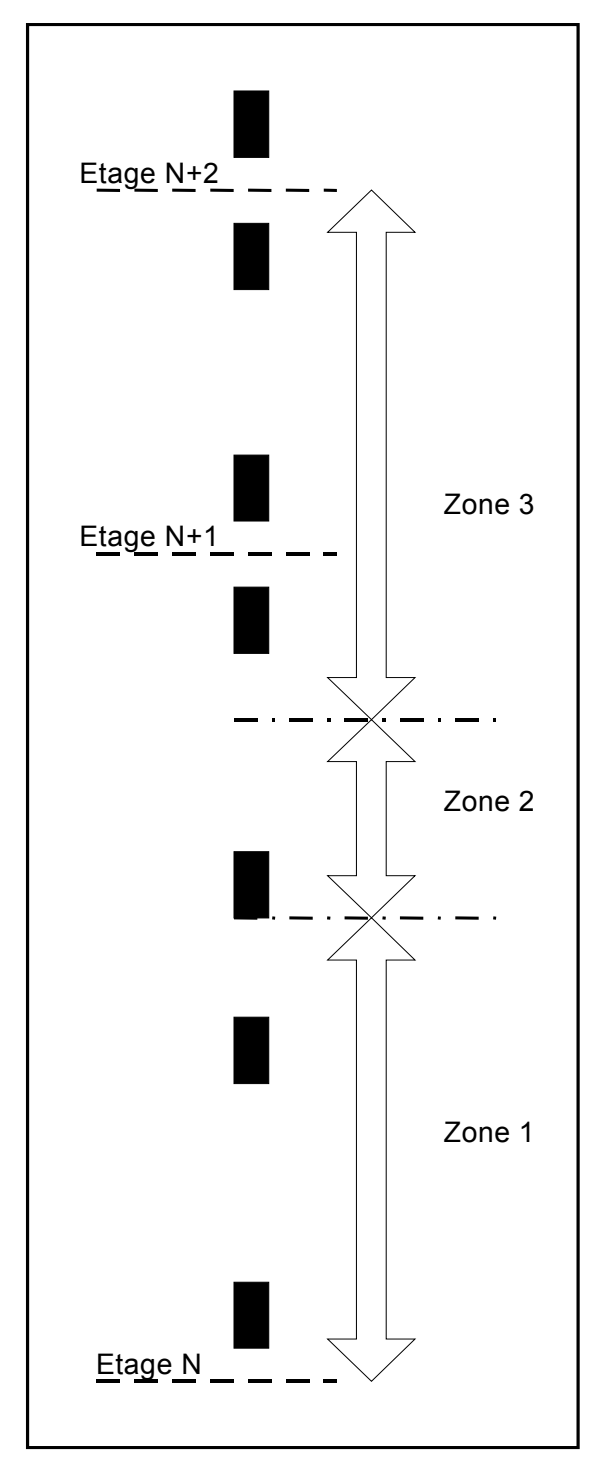

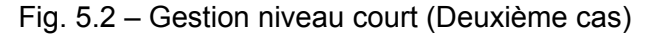

Versione

2.4